# **SQA-iO** Manual de Usuario

Analizador de Espermatobioscopía

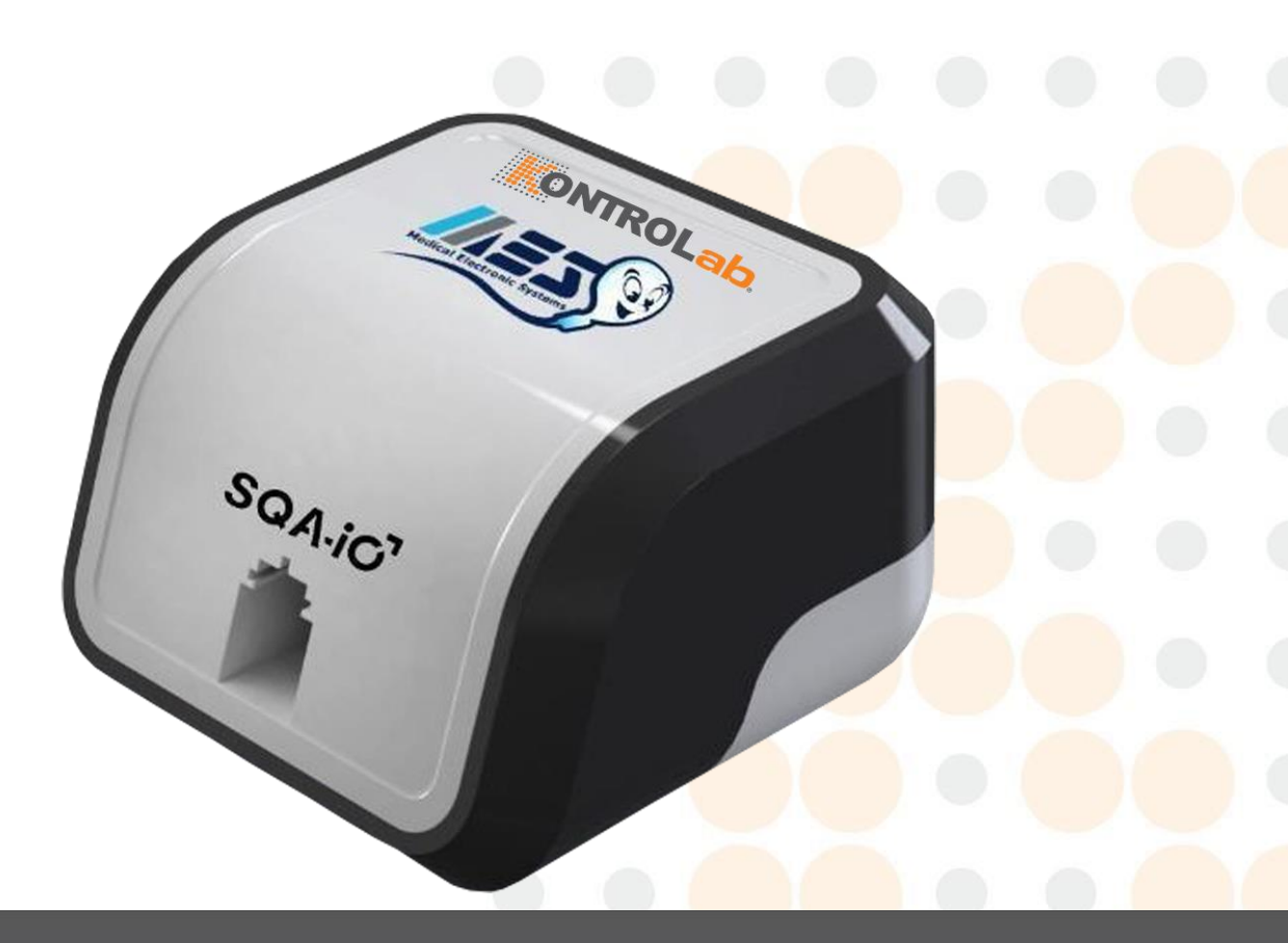

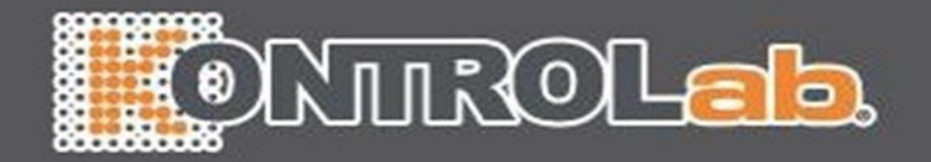

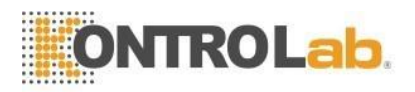

| Tabla de<br>Contonido | SECCIÓN 1:<br>Parámet                                                                                 | <b>Especi</b><br>tros sei                                                                    | <b>ficaciones y requisitos del sistema</b><br>minales                                                                                                    | 3                                            |
|-----------------------|----------------------------------------------------------------------------------------------------|----------------------------------------------------------------------------------------------|----------------------------------------------------------------------------------------------------|----------------------------------------------|
| Contenido             | Condicio<br>calidad/                                                                                  | ones de<br>'calibra                                                                          | e funcionamiento, especificaciones del sistema, control de<br>ción                                                                                                    | 3                                            |
|                       | SECCIÓN 2:<br>valores a rej                                                                           | Visión<br>portar                                                                             | general del sistema, parámetros del semen y rango de                                                                                                    | 4                                            |
|                       | SECCIÓN 3:<br>Capilar<br>Mediciór                                                                     | <b>Rango</b><br>n de la                                                                      | de valores a reportar y tecnología<br>motilidad v la concentración                                                                                                    | 4                                            |
|                       | SECCIÓN 4:<br>Conecta<br>Conecta                                                                      | <b>Empez</b><br>rse por<br>r el SQ                                                           | z <b>ar a trabajar</b><br>- primera vez (enlace a la descarga del software)<br>A-iO para realizar las pruebas                                                                                                    | 5<br>5                                       |
|                       | SECCIÓN 5:<br>Pantalla<br>Análisis                                                                    | Naveg<br>de inic<br>de                                                                       | <b>ación y análisis de muestras</b><br>cio                                                                                                    | 5<br>5                                       |
|                       | muestra<br>paciente<br>- Opcion<br>- Resulta<br>- Inform<br>Pantalla<br>Archivo                       | i del<br>nes de a<br>ados de<br>ne del a<br>i de info                                        | análisis de las muestras<br>el análisis<br>inálisis de semen<br>ormación del paciente                                                                                                    | 6<br>6<br>7<br>8<br>9<br>9                   |
|                       | SECCIÓN 6:<br>Ensayo o<br>Resultac<br>Archivo<br>Informe<br>Pruebas<br>Resultac<br>Archivo<br>Informe | QC / c<br>de los de<br>de los<br>de los<br>de los<br>de efic<br>dos de<br>de la p<br>de la p | ontrol de calidad<br>controles de calidad<br>los controles de calidad y acciones correctivas<br>controles de calidad<br>controles de calidad<br>ciencia de las muestras<br>la prueba de eficiencia<br>rueba de eficiencia<br>orueba de eficiencia | 10<br>11<br>12<br>13<br>13<br>13<br>13<br>14 |
|                       | SECCIÓN 7:                                                                                            | Solicit                                                                                      | ar y cargar créditos de prueba                                                                                                    | 15                                           |
|                       | SECCIÓN 8:<br>Perfil de<br>Gestión<br>Análisis<br>Valores<br>Perfil de                                | <b>Config</b><br>usuari<br>de los<br>de mue<br>de refe<br>el usuar                           | uración de los valores predeterminados del SQA-iO<br>c<br>usuarios<br>estra del paciente<br>erencia<br>rio                                                                                                    | 16<br>16<br>16<br>16<br>16                   |
|                       | SECCIÓN 9:<br>Pantalla                                                                                | <b>Atenci</b><br>de ate                                                                      | ón al usuario<br>nción al usuario                                                                                                    | 17                                           |
|                       | APÉNDICE                                                                                              | 1:                                                                                           | Llenado del capilar con una muestra de volumen normal                                                                                                    | 18                                           |
|                       | APÉNDICE                                                                                              | 2:                                                                                           | Llenado del capilar con una muestra de bajo volumen                                                                                                    | 19                                           |
|                       | APÉNDICE                                                                                              | 3:                                                                                           | Limpieza del compartimento de los capilares                                                                                                    | 20                                           |
|                       | APÉNDICE                                                                                              | 4:                                                                                           | Valores de referenciales de los parámetros seminales                                                                                                    | 21                                           |
|                       | APÉNDICE                                                                                              | 5:                                                                                           | Datos de rendimiento d <mark>el equip</mark> o                                                                                                    | 22                                           |
|                       | APÉNDICE                                                                                              | 6:                                                                                           | Advertencias e información regulatoria                                                                                                    | 23                                           |

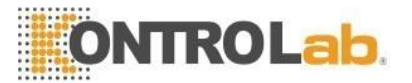

# **SECCIÓN 1: Especificaciones y requisitos del sistema**

El SQA-iO es un dispositivo médico de análisis de muestras seminales frescas de alto rendimiento, mediante el uso de un PC. El dispositivo funciona con una aplicación informática que contiene información sobre el dispositivo, el paciente, la muestra, los resultados de la prueba y las instalaciones. El dispositivo SQA-iO está diseñado para usarseúnicamente con prescripción.

| Parámetros seminales reportados por el SQA-iO. |                                                                                              |  |  |  |  |
|------------------------------------------------|----------------------------------------------------------------------------------------------|--|--|--|--|
| Concentración (Conc) M/ml                      | Concentración de esperma móvil (MSC) M/ml                                                    |  |  |  |  |
| Total esperma móvil (PR + NP) %                | Concentración progresiva de espermatozoides<br>móviles (PMSC, por sus siglas en inglés) M/ml |  |  |  |  |
| Motilidad progresiva (PR) %                    | Motilidad no progresiva (NP) %                                                               |  |  |  |  |
| Inmóvil (IM) %                                 | Esperma # M/eyaculado                                                                        |  |  |  |  |
| Formas normales (Morfología) %                 | Espermatozoides móviles # M/eyaculado                                                        |  |  |  |  |
| Índice de motilidad de los espermatozoides     |                                                                                              |  |  |  |  |

Panel frontal del dispositivo: Compartimento de medición (inserte el capilar para empezar el análisis tal como se muestra a continuación)

El panel posterior (no se muestra) utiliza un cable de conexión USB macho (conéctelo con el dispositivo)

#### **Especificaciones**

- Dimensiones: 8 x 9,5 x 10,5 cm / Peso: 0,350 kg
- Tiempo del análisis: 75 segundos
- Alimentación: 5V DC (USB)
- Nivel de ruido: 0 [dBA]
- Consumo de energía del dispositivo: 1,7 [BTU/hora] = 0,5 [Vatios]
- Fuentes de energía radiante: dos LEDs (canales de motilidad y concentración)
- Sistema de detección: dos fotodetectores (motilidad y densidad óptica)
- Software: reside en la memoria flash y en un servidor seguro en la nube
- Señal de entrada del canal de motilidad: analógica, hasta 5V.

#### **Requisitos mínimos de SQA-iO**

- PC: Intel Core i5 M520 2.4GHz o equivalente
- RAM: 4GB
- Pantalla del Monitor: color, pantalla ancha resolución mínima 1024 x 768
- Compatibilidad con sistemas operativos: Windows 7 Professional o superiores
- Puertos de comunicación: un puerto USB
- Acceso a Internet: 5mb/segundo

#### Temperatura, humedad y altitud de funcionamiento

- Funciona a temperatura ambiente (15-38°C), pero está calibrado para analizar el semen a temperatura ambiente: 20-25°C (68-77°F). Se sabe que las temperaturas extremas afectan a la motilidad del esperma.
- Humedad máxima de funcionamiento de hasta el 80% para temperaturas de hasta 31°C. La linealidad disminuyó un 50% a 38°C.
- El sistema está previsto para su uso en interiores a una altitud máxima de 2000m, fluctuaciones dela red eléctrica ±10%, Categoría de Sobretensión II, Grado de Contaminación II.

#### **Control de calidad/calibración**

 Interno: autoprueba electrónica/autocalibración en el arranque. Valores de referencia verificados antes de cada análisis.

#### Análisis de muestras

- Calibrado para analizar muestras a temperatura ambiente 20-25°C (68-77°F) en la hora siguiente a la recogida de la muestra.
- Analiza sólo muestras de semen humano licuado.

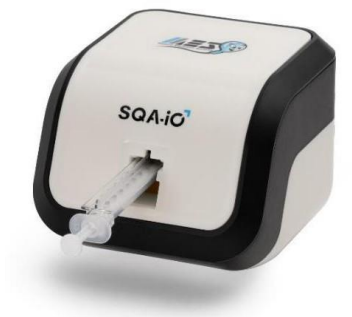

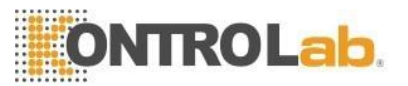

# SECCIÓN 2: Visión general del sistema, parámetros del semen y rango de valores a reportar

El SQA-iO es un dispositivo médico de análisis de muestras seminales frescas de alto rendimiento, mediante el uso de un PC. El dispositivo funciona con una aplicación informática que contiene información del dispositivo, el paciente, la muestra, los resultados del análisis y la información del centro.

Tras la recogida y preparación, se extrae una muestra de semen en un capilar de prueba SQA y se introduce en el SQA-iO, donde se realiza la prueba de la muestra. Los resultados de la prueba estarán disponibles en 75 segundos.

# Parámetros seminales reportados por el SQA-iO.

| Concentración (Conc) M/ml      |                  |                 | Concentración de esperma móvil (MSC) M/ml                                                    |                                   |            |  |
|--------------------------------|------------------|-----------------|----------------------------------------------------------------------------------------------|-----------------------------------|------------|--|
| Total esperma r                | nóvil (PR + NP)  | %               | Concentración progresiva de espermatozoides<br>móviles (PMSC, por sus siglas en inglés) M/ml |                                   |            |  |
| Motilidad progr                | esiva (PR) %     |                 | Motilidad no progresiva (NP) %                                                               |                                   |            |  |
| Inmóvil (IM) %                 | )                |                 | Esperma # M/eyaculado                                                                        |                                   |            |  |
| Formas normales (Morfología) % |                  |                 | Espermatozoides móviles # M/eyaculado                                                        |                                   |            |  |
| Índice de motili               | dad de los esper | matozoides      |                                                                                              |                                   |            |  |
|                                | Rango d          | e resultados re | eportados con                                                                                | el SQA-iO                         |            |  |
| Tipo de muestra                | Conc. M/ml       | Motilidad %     | PMSC M/ml                                                                                    | Formas normales<br>(morfología) % | MSC M/ml   |  |
| Fresco                         | <2 - 400         | 0-100           | 0-400                                                                                        | 2 - 30                            | <0.2 - 400 |  |

# **SECCIÓN 3: Tecnología**

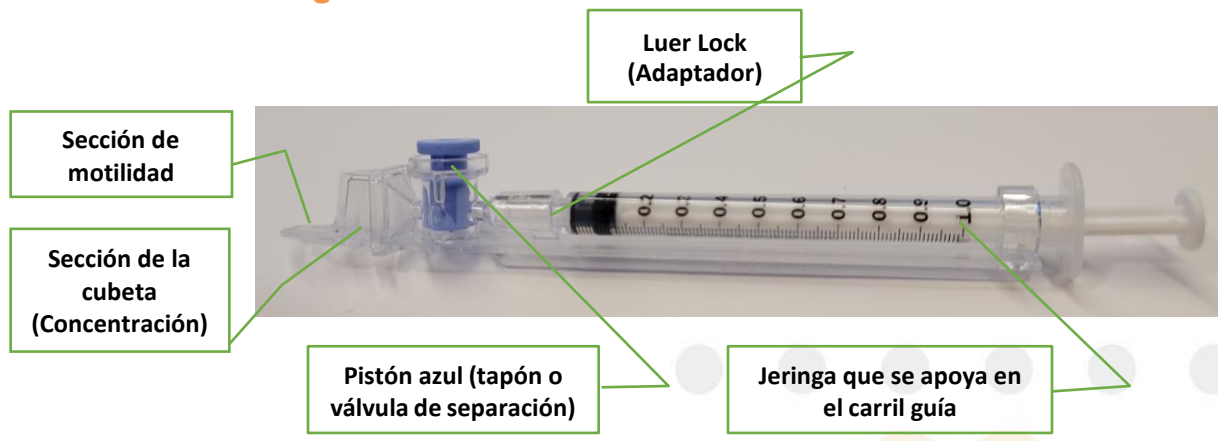

#### Capilar

- Capilar desechable, de plástico. Se requiere una muestra de 500 µl para pruebas con volúmenes normales y de 10 µl para pruebas con volúmenes bajos.
- Diseñado para recoger y analizar muestras de forma biológicamente segura. Utilice únicamente los capilares certificados por el fabricante.

#### Sección de la cubeta (evaluación de la concentración)

• Se analizan millones de espermatozoides en la sección de la cubeta "alta" del capilar, basándose en el análisis de espectrofotometría de la muestra de semen y en la aplicación de algoritmos propios.

#### Sección de motilidad (evaluación de los parámetros de motilidad)

- Decenas de miles de espermatozoides se analizan en la sección de motilidad "fina" del capilar de prueba mientras se mueven a través de un haz de luz en el dispositivo.
- Las perturbaciones luminosas se convierten en señales an<mark>alógicas y se analizan mediante</mark> algoritmos propios.

#### Inserción del capilar en el SQA-iO

 Después de llenar el capilar (véase la sección del apéndice para las directrices), inserte el capilar de prueba SQA hasta el final en la cámara de medición del SQA-iO con el PISTÓN AZUL hacia abajo.

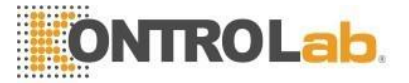

# SECCIÓN 4: Empezar a trabajar

**Conectándose por primera vez:** Siga las instrucciones de la **Guía de Inicio rápido del SQA-iO** o descargue directamente el software comunicándose con el departamento de servicio y soporte técnico, registre su cuenta, siguiendo las instrucciones en pantalla. Este es el momento de establecer todas las pruebas preferidas y los valores predeterminados de su instalación yde cargar los créditos de prueba

#### Conectar el SQA-iO para realizar el análisis:

- Conecte el SQA-iO al ordenador mediante el cable USB suministrado.
- Haga clic en el icono del escritorio para 🖸 activar la interfaz del SQA-iO.
- Si se le pide que autorice la descarga de un controlador necesario para ejecutar la aplicación SQA-iO, acepte.
- Inicie sesión en el SQA-iO utilizando su nombre de usuario y contraseña.
- El SQA-iO pasará ahora por una comprobación de calibración, espere hasta que termine.
- El dispositivo está ahora listo para el análisis de la muestra seminal.

# **SECCIÓN 5: Navegación y pruebas SQA-iO**

La navegación del SQA-iO es sencilla de utilizar. Simplemente haga clic en una de las opciones de la barra de navegación al lado izquierdo de la pantalla para seleccionar a dónde quiere ir. La pantalla de navegación está siempre visible cuando se utiliza la aplicación.

Después de 15 minutos de inactividad del SQA-iO, el mecanismo de seguridad de la aplicación SQA-iO avisará alusuario de que se agotará el tiempo de espera. Si el usuario no utiliza la aplicación SQA-iO en 5 minutos, ésta se apagará automáticamente y el usuario deberá volver a iniciar sesión para utilizar el dispositivo.

# Pantalla de inicio:

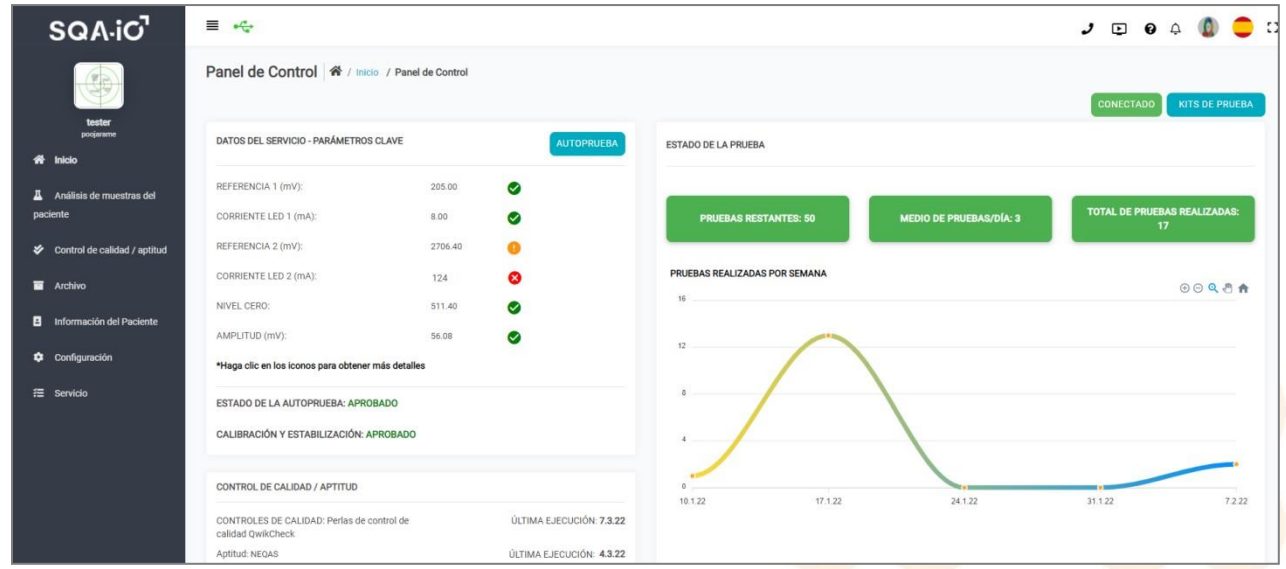

La pantalla de inicio proporciona la siguiente información:

- Tel dispositivo está conectado cuando este icono es VERDE si es rojo la conexión se ha perdido.
- Datos de servicio Parámetros clave: Muestra los parámetros de calibración y autoprueba del SQA-iO e indica si están dentro de los límites normales (marca de verificación verde); en el límite (marca de verificación amarilla) o fuera de rango (marca de verificación roja). Haga clic en la marca de verificación para obtener información detallada sobre lo que debe hacer. Haga clic en el botón INFORME para ejecutar un informe de calibración para sus registros.
- Estado de la prueba: Dado que el SQA-iO no funcionará sin créditos de los análisis, se muestra elestado de los créditos de prueba restantes, así como un gráfico de las pruebas realizadas por semana.

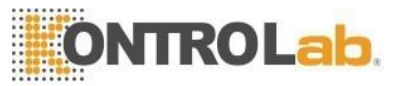

# Análisis de muestra del paciente

| Análisis de muestras del paciente 🏾 🎓 | / Inicio / Proceso de Prueba |                      | 10 µl ANALIZAR<br>AHORA   |
|---------------------------------------|------------------------------|----------------------|---------------------------|
| FRESCO                                |                              |                      |                           |
| INFORMACIÓN DEL PACIENTE              |                              |                      |                           |
| IDENTIFICACIÓN DEL PACIENTE *         | PRIMER NOMBRE *              | APELLIDO *           | IDENT. MUESTRA *          |
| 2                                     | Manoj                        | Tiwari               | 43                        |
|                                       |                              |                      |                           |
| EDAD *                                | NÚMERO TELEFÓNICO            | MÉDICO QUE LO DERIVA |                           |
| 23                                    | 94881938391                  | Dr.anand             |                           |
|                                       |                              |                      |                           |
| INFORMACIÓN DE LA MUESTRA             |                              |                      |                           |
| RECOGIDA FECHA   HORA *               | FECHA DE RECEPCIÓN   HORA *  | VOLUMEN (ml)         | CONC. LEUCOCITOS (M/ml) * |
| 2.3.22   12:00 p. m.                  | 3.3.22   12:00 p. m.         | 2                    | <1                        |
|                                       |                              |                      |                           |
| рн                                    | APARIENCIA *                 | VISCOSIDAD *         | LICUACIÓN *               |
| 1                                     | Normal                       | Normal               | Normal                    |
|                                       |                              |                      |                           |
| ABSTINENCIA (Días) *                  | OPCIONAL 1                   | OPCIONAL 2           |                           |
| 1                                     |                              |                      |                           |
| INFORMACIÓN SOBRE EL PROBADOR         |                              |                      |                           |
| N. INSPECTOR                          | TÍTULO (DESIGNACIÓN)         |                      |                           |
| Tester                                | Validation Engineer          | COMENTARIOS          |                           |

Introduzca los datos del paciente y de la muestra en la pantalla ANÁLISIS DE MUESTRA DEL PACIENTE que se ve arriba. Los campos obligatorios se indican con un asterisco \* y aparecerá un mensaje de error si están vacíos. NOTA: Aunque el volumen de la muestra no es un campo obligatorio, algunos parámetros del semen que están relacionados con el volumen de la muestra no se presentarán si no se introduce el volumen.

Utilice los campos "abiertos" OPCIONAL 1 y OPCIONAL 2 para introducir cualquier información que desee.

Después de introducir los datos del paciente, seleccione el tipo de prueba a realizar:

#### Opciones de análisis de las muestras:

- Probar ahora: Si tiene un capilar lleno y está listo para realizar el análisis inmediatamente, haga clic en PROBAR AHORA para ejecutar el análisis.
- **10 microlitros** si el volumen de la muestra no es lo suficientemente grande como para llenar la secciónde la cubeta del capilar de prueba (sólo se informarán los parámetros de motilidad, no la concentración).
- Leucocitos>1M/ml: Es importante evaluar las tiras reactivas de leucocitos y del pH para CADA muestraantes de realizar las pruebas. Si los resultados muestran que la muestra tiene >1M/ml de leucocitos, introduzca eso en la pantalla ANÁLISIS DE MUESTRA DEL PACIENTE para que se reporten los resultados correctos de la prueba.

Las muestras deben estar completamente licuadas y ser analizadas dentro de la hora siguiente a su recogida, paraque los parámetros de motilidad sean informados con precisión. Los parámetros de Leucocitos y pH deben realizarse utilizando las tiras reactivas suministradas en el kit de prueba. No caliente las muestras - mantener a temperatura ambiente - el calor y/o el frío excesivo provocarán un choque en los espermatozoides y afectarán a la motilidad.

Consulte la sección del apéndice relacionado con la recolección de muestras de semen y con las instrucciones de cómo llenar e insertar el capilar de prueba en el dispositivo SQA-iO.

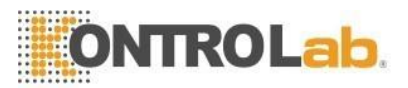

# Análisis de muestra del paciente - Resultados del análisis

Después de aproximadamente 75 segundos, se mostrarán los resultados del análisis del paciente, junto con la INFORMACIÓN DE LA MUESTRA. Todos los valores de los parámetros del análisis del semen se mostrarán junto conlos VALORES REFERENCIALES (si estos están disponibles) y una flecha indicadora solo si los resultados son altos o bajos en función de los protocolos y valores referenciales aprobados por el laboratorio para la interpretación de los resultados. Si no hay flecha, los resultados de los análisis están en el rango normal o no hay valor de referencia para el parámetro. Los VALORES DE REFERENCIA predeterminados son proporcionados por el fabricante basándose en las directrices de la OMS/MES. Vaya a CONFIGURACIÓN para establecer los valores predeterminados de referencia propios del laboratorio.

Hay tres opciones de navegación disponibles en la pantalla RESULTADOS DEL ANÁLISIS:

- VOLVER A PROBAR: Seleccione para realizar un segundo análisis en el mismo paciente si lo desea.
- VER INFORME: Haga clic para ver e imprimir el informe del paciente
- **GUARDAR:** Haga clic para guardar los resultados del análisis en el archivo del paciente.

| XÉT NGHIÊM LẠI VER INFORME DESCARGAR EL INFOR                         |                                  |                                      |             |                            |                       |  |  |  |
|-----------------------------------------------------------------------|----------------------------------|--------------------------------------|-------------|----------------------------|-----------------------|--|--|--|
| DENTIFICACIÓN DEL PACIENTE: 108   NOMBRE DEL PACIENTE                 | E: Kiran jetlee   FECHA DE NACIN | FÓNICO: 8866584226   MÉDICO QUE LO D | ERIVA: Bala |                            |                       |  |  |  |
| RESULTADOS DE LA PRUEBA                                               |                                  |                                      |             | INFORMACIÓN DE LA MUESTRA  |                       |  |  |  |
| PARÁMETRO                                                             | RESULTADOS                       | VALOR DE REF.                        | ESTADO      | TIPO DE PRUEBA:            | FRESCO                |  |  |  |
| CONCENTRACIÓN (M/ml)                                                  | 46.9                             | >30                                  |             | IDENT: MUESTRA:            | 208                   |  |  |  |
| TOTAL MÓVIL PR + NP (%)                                               | 69                               | >28                                  |             | RECOGIDA FECHA   HORA:     | 26.7.21   10:20 A. M. |  |  |  |
| MOTILIDAD PROGRESIVA PR (%)                                           | 52                               | >32                                  |             | EECHA DE RECERCIÓN I HORA  | 27.7.21   11-40.4 M   |  |  |  |
| MOTILIDAD NO PROGRESIVA NP (%)                                        | 17                               | >15                                  |             | TEOR DE RECEPCION THORS.   | 21.1.21 11.70 8.10.   |  |  |  |
| INMOTILIDAD IM (%)                                                    | 31                               | >18                                  |             | FECHA   HORA DE LA PRUEBA: | 27.7.21   03:38 P. M. |  |  |  |
| FORMAS NORMALES (%)                                                   | 13                               | >4                                   |             | CRITERIOS:                 | WHO 5                 |  |  |  |
| CONCENTRACIÓN DE ESPERMA MÓTIL (M/ml)                                 | 32.2                             | >15                                  |             | MUESTRA PROBADA:           | VOLUMEN NORMAL        |  |  |  |
| CONC. DE ESPERMA MÓVIL PROGR. (M/ml)                                  | 24.4                             | >7                                   |             | VOLUMEN (ml):              | 3                     |  |  |  |
| ÍNDICE DE MOTILIDAD DE LO ESPERMA                                     | 114                              | >12                                  |             | CONC. LEUCOCITOS (M/ml):   | >=1                   |  |  |  |
| ESPERMA # (M/ejac)                                                    | 140.6                            | >39                                  |             | -11                        |                       |  |  |  |
| ESPERMA MÓVIL (M/ejac)                                                | 96.5                             | >10                                  |             | μn.                        |                       |  |  |  |
|                                                                       |                                  |                                      |             | APARIENCIA:                | Normal                |  |  |  |
|                                                                       |                                  |                                      |             | VISCOSIDAD                 | Anormal               |  |  |  |
|                                                                       |                                  |                                      |             | LICUACIÓN:                 | Anormal               |  |  |  |
| (31%)                                                                 |                                  |                                      |             | ABSTINENCIA (Días):        | 1                     |  |  |  |
|                                                                       |                                  |                                      |             | N. INSPECTOR:              | Tester                |  |  |  |
|                                                                       | 52%)                             |                                      |             | 75711 0 (05010111 01611)   |                       |  |  |  |
|                                                                       |                                  |                                      |             | THULO (DESIGNACION):       |                       |  |  |  |
|                                                                       |                                  |                                      |             | Goptional1:                | <u>.</u>              |  |  |  |
| (17%)                                                                 |                                  |                                      |             | Coptional2:                |                       |  |  |  |
|                                                                       |                                  |                                      |             |                            | <u>1</u>              |  |  |  |
| Motilidad Progresiva PR (%) Motilidad No Progre<br>Inmotilidad IM (%) | esiva NP (%)                     |                                      |             | COMENTARIOS                | _                     |  |  |  |
|                                                                       |                                  |                                      |             | 1                          | GUARDAR               |  |  |  |

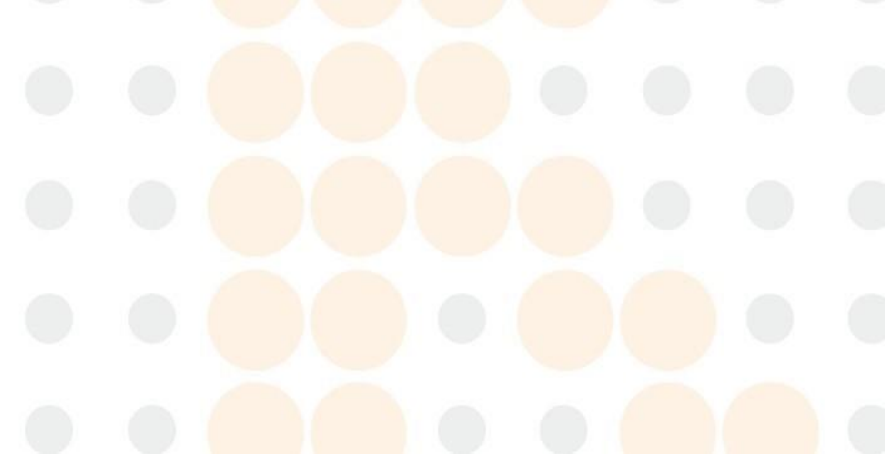

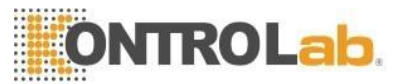

# Análisis de la muestra del paciente - Informe de análisis de semen

El informe de análisis de semen puede personalizarse en la sección CONFIGURACIÓN. Muestra la información sobre el centro de análisis, todos los resultados de los análisis, un gráfico de motilidad e información del paciente y del médico, así como comentarios.

|                                                                                                    |                                                                                                    |                                                                          |                                                      |                   | TELEFON                                          | E: 41                                                    | 1231231                                                                     |
|----------------------------------------------------------------------------------------------------|----------------------------------------------------------------------------------------------------|--------------------------------------------------------------------------|------------------------------------------------------|-------------------|--------------------------------------------------|----------------------------------------------------------|-----------------------------------------------------------------------------|
| Medical Electronic Systems                                                                                                    |                                                                                                    |                                                                          |                                                      |                   | E-MAIL:                                          | de                                                       | vi/62000@gmail.com                                                          |
| mes                                                                                                    |                                                                                                    |                                                                          |                                                      |                   | SITE:                                            | wv                                                       | w.mes-india.com                                                             |
| XXX , xxx xx, xxx, Algeria                                                                                                    |                                                                                                    |                                                                          |                                                      |                   |                                                  |                                                          |                                                                             |
|                                                                                                    |                                                                                                    |                                                                          |                                                      | -                 |                                                  |                                                          |                                                                             |
| RESULTA                                                                                                    | DOS DA A                                                                                                    | NALISE                                                                   | AUTO                                                 | OMAI              | IZADA DE SE                                      | MEN 5                                                    | QA-IO                                                                       |
|                                                                                                    | SQA-i                                                                                                    | O MES - Teo                                                              | cnologia de                                          | e Process         | amento de Sinal                                  |                                                          |                                                                             |
| INFORMAÇÃO DO PACIENTE                                                                                                    |                                                                                                    |                                                                          |                                                      |                   |                                                  |                                                          |                                                                             |
| ID DO PACIENTE: 1                                                                                                    | 06                                                                                                    |                                                                          | ID                                                   | ENTIFICAÇ         | ÃO DA AMOSTRA:                                   | 206                                                      |                                                                             |
| NOME DO PACIENTE: J                                                                                                    | ack Hinder                                                                                                    |                                                                          | D/                                                   | ATA DE NA         | SCIMENTO   IDADE:                                | 3.3.06   16                                              |                                                                             |
| MÉDICO SOLICITANTE: E                                                                                                    | Bala                                                                                                    |                                                                          | N                                                    | ÚMERO DE          | TELEFONE:                                        | 966845523                                                | 645                                                                         |
| INFORMAÇÃO DE AMOSTRA                                                                                                    |                                                                                                    |                                                                          |                                                      |                   |                                                  |                                                          |                                                                             |
| TIPO DE AMOSTRA: F                                                                                                    | RESCO                                                                                                    |                                                                          | A                                                    | MOSTRA TI         | ESTADA:                                          | VOLUME                                                   | NORMAL                                                                      |
| DATA DA COLETA: 2                                                                                                    | 5.7.21 02:40 PM                                                                                                    |                                                                          | AF                                                   | PARÊNCIA:         |                                                  | Anormal                                                  |                                                                             |
| DATA DA RECEPÇÃO: 2                                                                                                    | 6.7.21 11:45 AM                                                                                                    |                                                                          | VI                                                   | SCOSIDAD          | E:                                               | Anormal                                                  |                                                                             |
| DATA DO TESTE: 2                                                                                                    | 7.7.21 02:59 PM                                                                                                    |                                                                          | LI                                                   | LIQUEFAÇÃO:       |                                                  |                                                          |                                                                             |
| CRITÉRIOS: V                                                                                                    | VHO 5                                                                                                    |                                                                          | AE                                                   | BSTINÊNCI         | A (Dias):                                        | 1                                                        |                                                                             |
| VOLUME (ml): 3                                                                                                    | 1                                                                                                    |                                                                          | Та                                                   | ask 1:            |                                                  |                                                          |                                                                             |
| CONC DE LEUCÓCITOS (M/ml): >                                                                                                    | -=1                                                                                                    |                                                                          | Ta                                                   | ask 2:            |                                                  |                                                          |                                                                             |
|                                                                                                    |                                                                                                    |                                                                          |                                                      |                   |                                                  |                                                          |                                                                             |
| pH:                                                                                                    |                                                                                                    |                                                                          |                                                      |                   |                                                  |                                                          |                                                                             |
| pH:<br>PARÅMETRO                                                                                                    | RESULTADO                                                                                                    | UNIDADE                                                                  | VALOR                                                | DE REF.           | GRÁFIC                                           | O DE MOTILI                                              | DADE                                                                        |
| pH:<br>PARÂMETRO<br>CONCENTRAÇÃO                                                                                                    | RESULTADO                                                                                                    | UNIDADE<br>M/mi                                                          | VALOR I                                              | DE REF.           | GRÁFIC                                           | O DE MOTILI                                              | DADE                                                                        |
| pH:<br>PARÂMETRO<br>CONCENTRAÇÃO<br>WOTILIDADE TOTAL PR + NP                                                                                                    | RESULTADO           13.7           22                                                                                              | UNIDADE<br>M/ml<br>%                                                     | VALOR 0<br>>=15<br>>=40                              | DE REF.           | GRÁFIC                                           | O DE MOTILI                                              | DADE                                                                        |
| pH:<br>PARÂMETRO<br>CONCENTRAÇÃO<br>MOTILIDADE TOTAL PR + NP<br>MOTILIDADE PROGRESSIVA PR                                                                                                    | RESULTADO           13.7           22           20                                                                                 | UNIDADE<br>M/ml<br>%                                                     | VALOR 1<br>>=15<br>>=40<br>>=32                      | DE REF.           | GRÁFIC                                           | O DE MOTILI                                              | (20%)                                                                       |
| pH:<br>PARÂMETRO<br>CONCENTRAÇÃO<br>MOTILIDADE TOTAL PR + NP<br>MOTILIDADE PROGRESSIVA PR<br>MOTILIDADE NÃO PROGRESSIVA NP                                                                                                    | RESULTADO           13.7           22           20           2           2                                                         | UNIDADE<br>M/mi<br>%                                                     | <b>VALOR I</b><br>>=15<br>>=40<br>>=32               | DE REF.<br>↓<br>↓ | GRÁFIC                                           | O DE MOTILI                                              | (20%)                                                                       |
| PH:<br>PARÂMETRO<br>CONCENTRAÇÃO<br>MOTILIDADE TOTAL PR + NP<br>MOTILIDADE PROGRESSIVA PR<br>MOTILIDADE NÃO PROGRESSIVA NP<br>IMOTILIDADE IM                                                                                                    | RESULTADO           13.7           22           20           2           78                                                        | UNIDADE<br>M/ml<br>%<br>%                                                | VALOR I<br>>=15<br>>=40<br>>=32                      | DE REF.           | GRÁFIC                                           |                                                          | (20%)<br>(20%)<br>(2%)                                                      |
| PH:<br>PARÂMETRO<br>CONCENTRAÇÃO<br>MOTILIDADE TOTAL PR + NP<br>MOTILIDADE PROGRESSIVA PR<br>MOTILIDADE NÃO PROGRESSIVA NP<br>IMOTILIDADE IM<br>FORMAS NORMAIS                                                                                                    | RESULTADO           13.7           22           20           2           78           4                                            | UNIDADE<br>M/ml<br>%<br>%<br>%                                           | VALOR I<br>>=15<br>>=40<br>>=32                      | DE REF.           | GRÁFIC                                           |                                                          | DADE<br>(20%)<br>(2%)                                                       |
| PH:<br>PARÂMETRO<br>CONCENTRAÇÃO<br>MOTILIDADE TOTAL PR + NP<br>MOTILIDADE PROGRESSIVA PR<br>MOTILIDADE NÃO PROGRESSIVA NP<br>IMOTILIDADE IM<br>FORMAS NORMAIS<br>CONC. DE ESPERMAS MÓVEIS                                                                                              | RESULTADO           13.7           22           20           2           78           4           3.0                              | UNIDADE<br>M/mi<br>%<br>%<br>%<br>%<br>%                                 | VALOR I<br>>=15<br>>=40<br>>=32<br>>=4               | DE REF.<br>↓<br>↓ | GRÁFIC                                           |                                                          | DADE<br>(20%)<br>(2%)                                                       |
| PH:<br>PARÂMETRO<br>CONCENTRAÇÃO<br>MOTILIDADE TOTAL PR + NP<br>MOTILIDADE PROGRESSIVA PR<br>MOTILIDADE NÃO PROGRESSIVA NP<br>IMOTILIDADE IM<br>FORMAS NORMAIS<br>CONC. DE ESPERMAS MÓVEIS<br>CONC. ESPERMAS PROG. MÓVEIS                                                               | RESULTADO           13.7           22           20           2           20           4           3.0           2.7                | UNIDADE<br>M/ml<br>%<br>%<br>%<br>%<br>%<br>M/ml<br>M/ml                 | VALOR I<br>>=15<br>>=40<br>>=32                      | DE REF.           | GRĂFIC<br>(78%)-                                 |                                                          | DADE<br>(20%)<br>(2%)                                                       |
| PH:<br>PARÂMETRO<br>CONCENTRAÇÃO<br>MOTILIDADE TOTAL PR + NP<br>MOTILIDADE PROGRESSIVA PR<br>MOTILIDADE NÃO PROGRESSIVA NP<br>IMOTILIDADE IM<br>FORMAS NORMAIS<br>CONC. DE ESPERMAS MÓVEIS<br>CONC. ESPERMAS PROG. MÓVEIS<br>INDICE DE MOTILIDADE                                       | RESULTADO           13.7           22           20           2           78           4           3.0           2.7           33   | UNIDADE<br>M/mi<br>%<br>%<br>%<br>%<br>%<br>M/mi<br>M/mi                 | VALOR II<br>>=15<br>>=40<br>>=32                     | DE REF.           | GRÁFIC<br>(78%) –                                | O DE MOTILI                                              | DADE<br>(20%)<br>(2%)<br>(2%)                                               |
| PH:<br>PARÂMETRO<br>CONCENTRAÇÃO<br>MOTILIDADE TOTAL PR + NP<br>MOTILIDADE PROGRESSIVA PR<br>MOTILIDADE NÃO PROGRESSIVA NP<br>IMOTILIDADE IM<br>FORMAS NORMAIS<br>CONC. DE ESPERMAS MÓVEIS<br>CONC. ESPERMAS PROG. MÓVEIS<br>INDICE DE MOTILIDADE<br>TOTAIS POR EJACULAÇÃO              | RESULTADO           13.7           22           20           2           78           4           3.0           2.7           33   | UNIDADE<br>M/ml<br>%<br>%<br>%<br>%<br>%<br>M/ml<br>M/ml                 | VALOR I           >=15           >=40           >=32 | DE REF.           | GRĂFIC<br>(78%)-<br>Motilidade<br>Inotilidade    | O DE MOTILI                                              | DADE<br>(20%)<br>(2%)<br>(2%)<br>(2%)<br>(2%)<br>(2%)                       |
| PH:<br>PARÂMETRO<br>CONCENTRAÇÃO<br>MOTILIDADE TOTAL PR + NP<br>MOTILIDADE PROGRESSIVA PR<br>MOTILIDADE NÃO PROGRESSIVA NP<br>IMOTILIDADE IM<br>FORMAS NORMAIS<br>CONC. DE ESPERMAS MÓVEIS<br>CONC. ESPERMAS PROG. MÓVEIS<br>INDICE DE MOTILIDADE<br>TOTAIS POR EJACULAÇÃO<br>ESPERMA # | RESULTADO           13.7           22           20           2           2           3.0           2.7           33           27.4 | UNIDADE<br>M/ml<br>%<br>%<br>%<br>%<br>%<br>M/ml<br>M/ml<br>M/ml<br>M/ml | VALOR II<br>>=15<br>>=40<br>>=32<br>>=4              | DE REF.           | GRÁFIC<br>(78%)-<br>= Motilidade<br>= Imotilidad | O DE MOTILI<br>Progressiva F<br>Não Progress<br>e IM (%) | DADE<br>(20%)<br>(2%)<br>(2%)<br>(2%)<br>(2%)<br>(2%)<br>(2%)<br>(2%)<br>(2 |

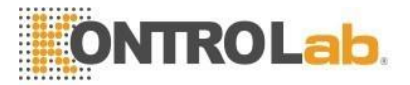

#### Información del paciente

La pantalla de INFORMACIÓN DEL PACIENTE sirve para gestionar la información detallada del paciente. Se puedenagregar nuevos pacientes haciendo clic en AÑADIR NUEVO. La información del paciente puede editarse o borrarsehaciendo clic en los iconos bajo ACCIÓN. Haga clic en la cabecera de la columna para organizar los datos del paciente.

| AÑADIR NUEVO | ADIR NUEVO<br>rar 10 ♦ registros Buscar: |   |          |                        |                   |                       |                |                             |  |
|--------------|------------------------------------------|---|----------|------------------------|-------------------|-----------------------|----------------|-----------------------------|--|
| ACCIONES     | IDENTIFICACIÓN<br>DEL PACIENTE           |   | APELLIDO | FECHA DE<br>NACIMIENTO | NÚMERO TELEFÓNICO | MÁS RECIENTE          | PESO<br>(kg)   | ALTURA<br>(ajuste, pulgada) |  |
| / 🖬 🔺        | 1                                        | D | Р        | 5.11.05                | 12343545          | 8.11.21   11:28 a.m.  | 50             | 5'4"                        |  |
| / = 4        | 2                                        | D | Ρ        | 1.3.06                 | 65556566          | 8.11.21   11:37 a.m.  | 52             | 6'8"                        |  |
| / = 4        | 3                                        | D | Ρ        | 31.10.05               | 3                 | 8.11.21   12:08 p. m. | Sin establecer | Sin establecer              |  |
| A = T        | 4                                        | D | Ρ        | 1.3.06                 | 4677688           | 8.11.21   12:13 p. m. | 75             | 2'2"                        |  |

# Archivo

Haga clic en ARCHIVO para ver una lista completa de los resultados de los análisis de los pacientes. Ordenar porrango de fechas. Vea, elimine o ejecute informes seleccionando el paciente con un clic y luego haciendo clic en elbotón de ACCIÓN deseado.

| 3.22                 |                             | A 4.3.22            |                             | API          | LICAR          |
|----------------------|-----------------------------|---------------------|-----------------------------|--------------|----------------|
| ostrar 10 💠 registro | os                          |                     |                             |              | Buscar:        |
| ACCIONES             | IDENTIFICACIÓN DEL PACIENTE | NOMBRE DEL PACIENTE | 1 FECHA   HORA DE LA PRUEBA | N. INSPECTOR | IDENT. MUESTRA |
| o i 🎝 🛃              | 108                         | Kiran jetlee        | 27.7.21   03:38 p. m.       | Tester       | 208            |
| o i 🖪 🛃              | 109                         | Ben bills           | 27.7.21   03:45 p. m.       | Tester       | 209            |
| o i 🖪 🛓              | 110                         | Dean jones          | 27.7.21   03:57 p. m.       | Tester       | 210            |
| o i 🖪 🛃              | 111                         | Ricky Tait          | 27.7.21   04:16 p. m.       | Tester       | 211            |
| o i 🖪 🛓              | 112                         | Corey Anderson      | 27.7.21   04:20 p. m.       | Tester       | 212            |
| o i 🖪 🛃              | 113                         | Sam Vinoth          | 27.7.21   04:26 p. m.       | Tester       | 213            |
| • 🕯 🖪 🛃              | 114                         | John Britto         | 27.7.21   04:33 p. m.       | Tester       | 214            |
| o î 🖪 🛃              | 115                         | James Hope          | 27.7.21   05:31 p. m.       | Tester       | 215            |
| • • 🖪 🛓              | 116                         | Jimmy katson        | 27.7.21   05:41 p. m.       | Tester       | 216            |
| o i 🛛 🕹              | 117                         | Luke wright         | 27.7.21   05:46 p. m.       | Tester       | 217            |

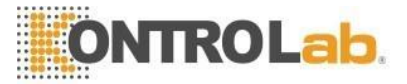

# **SECCIÓN 6: QC / control de calidad**

Seleccione control de calidad/eficiencia en el panel de navegación para ejecutar los tres niveles de control de calidad de las perlas QwikCheck o para realizar pruebas de eficiencia. Siga las instrucciones del prospecto del envase cuando se ejecuten los controles de las perlas QwikCheck o las muestras de aptitud. Además, asegúrese de:

- Usar un capilar nuevo y diferente para cada nivel de perlas.
- Mezcle suavemente las muestras antes de aspirarlas en el capilar.
- No devuelva la solución de micro esferas al recipiente después del análisis esto contaminaría las muestras y las microesferas se adhieren a las paredes del capilar por lo que la concentración de las micro esferas se verá alterada.

#### Prueba de los controles de calidad

- La siguiente pantalla se activará cuando ingrese a la opción control de calidad/aptitud > control de calidad desde el panel de navegación. Si los controles no se han ejecutado nunca, todos los RESULTADOS DE LOS ANÁLISIS y la INFORMACIÓN DE LAS MUESTRAS se mostrarán como PENDIENTES.
- SELECCIONE EL NÚMERO DE LOTE: Encuentre el número de lote que se usará en el análisis en el menú desplegable, el cual se encuentra en la etiqueta exterior de la caja de perlas QwikCheck.
- **INFORMACIÓN DE LA MUESTRA**: Los tres niveles de perlas se llenarán automáticamente cuando se seleccione el lote.
- ÚLTIMA EJECUCIÓN: Si se realizaron análisis anteriormente, se mostrará la fecha y hora de la más reciente.
- **REALIZAR EL ANÁLISIS AHORA**: Seleccione REALIZAR EL ANÁLISIS AHORA cuando se preparen los capilares para cada examinación. Siga las instrucciones de la pantalla para la inserción de los capilares.

| QwikCheck Control de Calidad Beads   | Prueba de aptitud                                                                                                    | ÚLTIMA EJECUCIÓN: 14.2.22   12.26 P. M. O |
|--------------------------------------|----------------------------------------------------------------------------------------------------|-------------------------------------------|
| SELECCIONE EL NÚMERO DE LOTE: 090921 | • • 0                                                                                                    |                                           |
| NIVEL 1                              | NIVEL 2                                                                                                    | CONTROL NEGATIVO                          |
| ANALIZAR AHORA                       | ANALIZAR AHORA                                                                                                    | ANALIZAR AHORA                            |
| RESULTADOS DE LA PRUEBA              | RESULTADOS DE LA PRUEBA                                                                                                    | RESULTADOS DE LA PRUEBA                   |
| CONC. (M/ml): PENDIENTE              | CONC. (M/ml): PENDIENTE                                                                                                    | CONC. (M/ml): PENDIENTE                   |
| STADO : PENDIENTE                    | ESTADO : PENDIENTE                                                                                                    | MSC (M/ml): PENDIENTE                     |
| FECHA DE EJECUCIÓN: PENDIENTE        | FECHA DE EJECUCIÓN: PENDIENTE                                                                                                    | ESTADO : PENDIENTE                        |
|                                      |                                                                                                    | FECHA DE EJECUCIÓN: PENDIENTE             |
| NFORMACIÓN DE LA MUESTRA             | INFORMACIÓN DE LA MUESTRA                                                                                                    | INFORMACIÓN DE LA MUESTRA                 |
| 1º DE LOTE : 090921001               | Nº DE LOTE : 090921002                                                                                                    | Nº DE LOTE : 090921003                    |
| ECHA DE EXP.: SEPT. / 2022           | FECHA DE EXP.: SEPT. / 2022                                                                                                    | FECHA DE EXP.: SEPT. / 2022               |
| BJETIVO: 47                          | OBJETIVO: 26                                                                                                    | OBJETIVO: 0                               |
| ALOR(+/-): 6.6                       | VALOR(+/-): 5.2                                                                                                    | VALOR(+/-): 0                             |
| RANGO ACEPTABLE : 40.4 - 53.6        | RANGO ACEPTABLE : 20.8 - 31.2                                                                                                    | RANGO ACEPTABLE : 0.0 - 0.0               |
|                                      |                                                                                                    |                                           |
|                                      | PREPARACIÓN DEL CAPILAR                                                                                                    | ×                                         |
|                                      | Nº DE LOTE090921001 / NIVEL 1<br>• MEZCLAR MUESTRA<br>• LLENAR EL CAPILAR<br>• LIMPIE Y INSPECCIONE EL CAPILAR EN BUSCA<br>• COLOQUE EL DISPOSITIVO SQA-IO EN UNA SUF | A DE BURBUJAS<br>PERFICIE PLANA           |
|                                      | INSERTE EL CAPILAR EN EL DISPOSITIVO SQA-<br>FONDO     CONTINUAR     CANCELAR                                                                                         | HO HASTA EL                               |
|                                      |                                                                                                    |                                           |

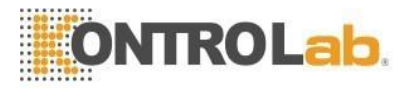

#### Resultados y acciones correctivas:

- **RESULTADOS:** La prueba de control dura unos 20 segundos por prueba. Los resultados se muestran automáticamente y, si están fuera de rango, se mostrará una alerta de ACCIÓN CORRECTIVA. Seleccione el botón de ACCIÓN CORRECTIVA para identificar la causa de los resultados fuera de rango.
- VUELVA A REALIZAR EL ANÁLISIS: Este botón aparecerá después de que se haga el primer análisis. Selecciónelo para realizar un nuevo análisis sin cargos adicionales de los códigos de crédito. La opción de nuevos análisis está disponible por un tiempo limitado.

| QwikCheck Control de Calidad Beads Prueba de aptitud                                                              |                                                                                                    | ÚLTIMA EJECUCIÓN: 9.3.22 ( 11:15 A. M. C                                                                         |
|----------------------------------------------------------------------------------------------------|----------------------------------------------------------------------------------------------------|----------------------------------------------------------------------------------------------------|
| SELECCIONE EL NÚMERO DE LOTE: 241121                                                                              | • • •                                                                                                    |                                                                                                    |
| NIVEL 1                                                                                                    | NIVEL 2                                                                                                    | CONTROL NEGATIVO                                                                                                 |
| REALIZAR LA PRUEBA NUEVAMENTE                                                                                     | REALIZAR LA PRUEBA NUEVAMENTE                                                                                | REALIZAR LA PRUEBA NUEVAMENTE                                                                                    |
| RESULTADOS DE LA PRUEBA                                                                                           | RESULTADOS DE LA PRUEBA                                                                                      | RESULTADOS DE LA PRUEBA                                                                                          |
| CONC. (M/mi): 0.0<br>ESTADO : ERROR O<br>FECHA DE EJECUCIÓN: 9.3.22   11:15 A. M.                                 | CONC. (M/m): 2.6<br>ESTADO: APROBADO S<br>FECHA DE EJECUCIÓN: 9.3.22   11.12 A.M.                            | CONC: (M/mi): 0.0<br>MSIC (M/mi): 0.0<br>ESTADO: A <b>PORBADO S</b><br>FECHA DE EJECUCIÓN 93.321 11:13 A. M.     |
| INFORMACIÓN DE LA MUESTRA                                                                                         | INFORMACIÓN DE LA MUESTRA                                                                                    | INFORMACIÓN DE LA MUESTRA                                                                                        |
| Nº DELOTE: 241121001<br>FECHA DE EXP: AGO. / 2022<br>GOLTIVO: 14<br>VALOR(*/): 5.6<br>RANDO ACEPTABLE: 8.4 - 19.6 | Nº DE LOTE (24/12/1002<br>FECHA DE KRY: AGO, 2022<br>OBLITIVO 2<br>VALOR(+7): 2<br>RANGO ACEPTABLE (10 - 5.0 | N* 06 LOTE (241321003<br>FEGHA 05 B07-3607/2022<br>OBLICTIVO: 0<br>VALOR(+-): 0<br>KNANGO ACE/PTABLE : 0.0 - 0.0 |
| MÉDIDAS CORRECTIVAS                                                                                               |                                                                                                    |                                                                                                    |

 Las ACCIONES CORRECTIVAS se enumeran a continuación y, una vez seleccionadas, aparecerán en el informe de control de calidad y se guardarán en el Archivo de Control de Calidad. Utilice la opción DEFINIDA POR EL USUARIO si ninguna de las acciones enumeradas describe el problema.

| DESCRIPCIÓN DEL PROBLEMA           | MEDIDAS CORRECTIVAS                     |
|------------------------------------|-----------------------------------------|
| EL SISTEMA NECESITA SER LIMPIADO   | LIMPIAR EL SISTEMA: VOLVER A PROBAR     |
| MATERIAL DE CONTROL CADUCADO       | EJECUTAR UN NUEVO LOTE DE CONTROL       |
| MANIPULACIÓN/MEZCLA DE MUESTRAS    | MEZCLAR HOMOGÉNEAMENTE: VOLVER A PROBAR |
| CONTROL ALMACENADO INCORRECTAMENTE | EJECUTAR NUEVO LOTE                     |
| NIVEL INCORRECTO PROBADO           | EJECUTAR EL NIVEL CORRECTO              |
| DEFINIDO POR EL USUARIO            |                                         |

ARCHIVO DE CONTROL DE CALIDAD: Seleccione esta opción en la pantalla de PRUEBAS o ARCHIVO para ver todas las pruebas de control de calidad. Existen muchas opciones para seleccionar y presentar los resultados desde esta pantalla y estos pueden exportarse.

| HAC PL | R LOTE FILTRAR POR NIVEL        | FILTRAR POR | ESTADO        | FILTRAR POR FEC  | HA<br>sa techa. A  | Por favor, er  | scoja una fecha    | APLICAR         | LIMPIAR       |        |                              |
|--------|---------------------------------|-------------|---------------|------------------|--------------------|----------------|--------------------|-----------------|---------------|--------|------------------------------|
| ar 10  | ¢ registros                     |             |               |                  |                    |                |                    |                 |               |        | Buscar                       |
|        | FECHA Y HORA DE LA<br>EJECUCIÓN | NIVEL       | Nº DE<br>LOTE | FECHA DE<br>EXP. | OBJETIVO<br>(M/ml) | VALOR<br>(+/-) | RANGO<br>ACEPTABLE | CONC.<br>(M/ml) | MSC<br>(M/ml) | ESTADO | MEDIDAS CORRECTIVAS          |
| ]      | 11.2.22   03:29 p. m.           | 2           | 241121002     | ago. /2022       | 3                  | 2              | 1.0-5.0            | 0.0             | NA            | ERROR  | Sin establecer               |
|        | 11.2.22   03:27 p. m.           | 1           | 241121001     | ago. /2022       | 14                 | 5.6            | 8.4-19.6           | 0.0             | NA            | ERROR  | Sin establecer               |
|        |                                 |             |               |                  |                    |                |                    |                 |               |        | REPETICIÓN DE LA PRUEBA COMO |

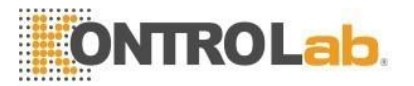

• **Informe de pruebas de los controles de calidad**: Después de realizar una prueba, seleccione el botón REPORTE para ejecutar un informe de control de calidad que muestra los resultados y un gráfico.

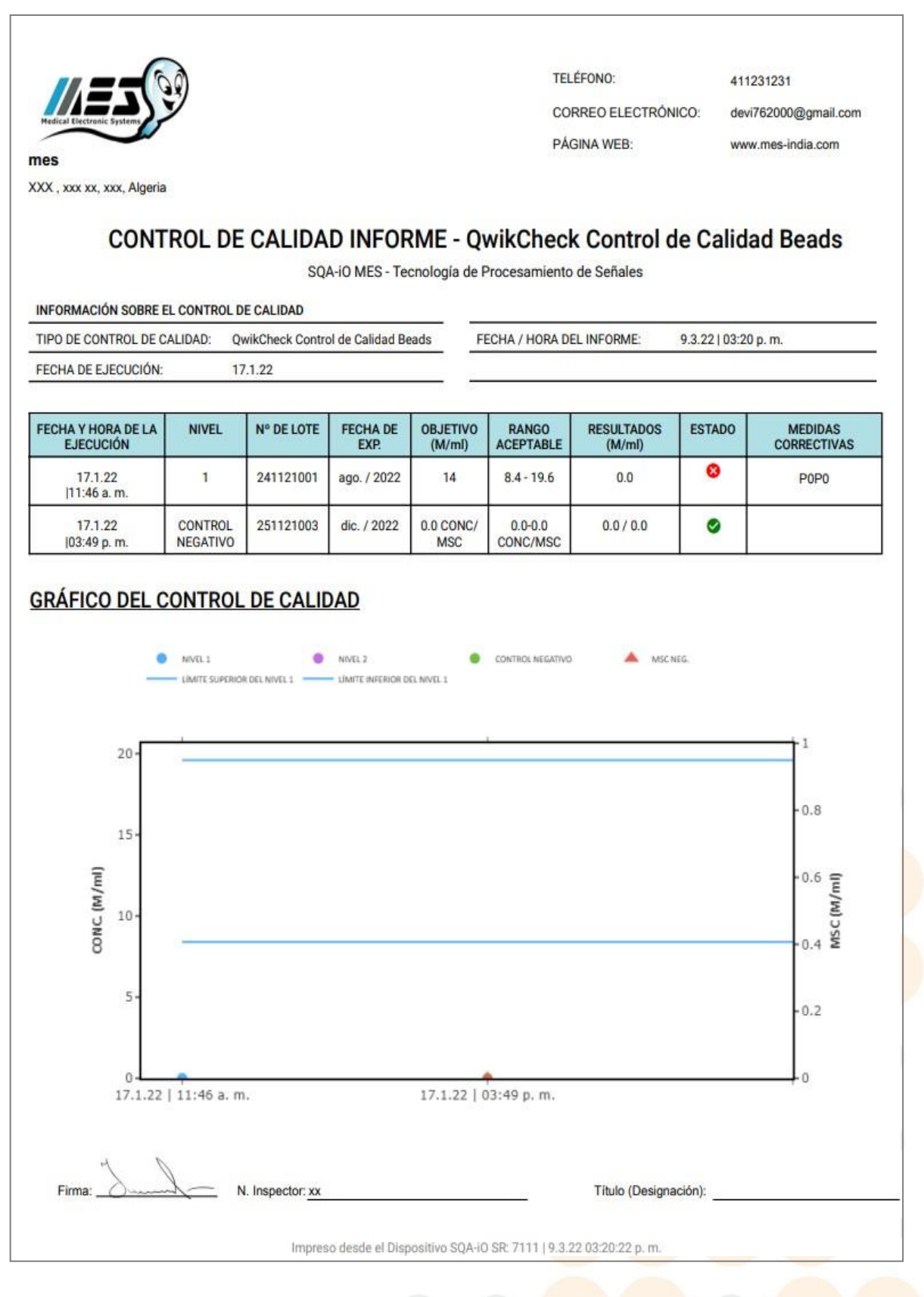

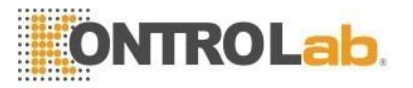

#### Pruebas de eficiencia de las muestras

- Seleccione control de calidad/aptitud en el panel de navegación, luego active la pestaña de pruebas de aptitud para visualizar la siguiente pantalla.
- **ESQUEMAS**: Existen tres diferentes esquemas que pueden seleccionarse:
  - NEQAS
  - o QuaDeGa
  - CAP/API
- **SELECCIONE EL ESQUEMA**: Seleccione el esquema en el cual está registrado el laboratorio en el menú desplegable.
- SELECCIONE EL NÚMERO DE DISTRIBUCIÓN: El número de distribución puede encontrarse en las etiquetas de la caja para NEQAS y QuaDeGa. Seleccione el número de distribución correspondiente en el menú desplegable.
- **INGRESE LA FECHA DE EMISIÓN**: La fecha de emisión puede encontrarse en las etiquetas de la caja para CAP/API. Ingrese la fecha de emisión en el campo proporcionado.
- INFORMACIÓN DE LA MUESTRA: La identificación de la muestra para NEQAS y QuaDeGa se mostrará automáticamente cuando se seleccione el número de distribución. Ingrese manualmente las identificaciones de las muestras que se encuentran en las etiquetas de la caja para CAP/API.
- ÚLTIMA EJECUCIÓN: Si se han realizado pruebas anteriores, se muestra una notificación con la fecha y hora de la más reciente.
- **REALIZAR EL ANÁLISIS AHORA**: Seleccione REALIZAR EL ANÁLISIS AHORA cuando se preparen los capilares para cada examinación. Siga las instrucciones de la pantalla para la inserción de los capilares.
- **VOLVER A REALIZAR LA PRUEBA**: Este botón aparecerá después de que se realice la primera prueba. Selecciónelo para realizar un nuevo análisis sin cargos adicionales de los códigos de crédito.
- FECHA LÍMITE DE ENTREGA: La fecha en que deben reportarse los resultados de aptitud.
- **NOTA**: Ingrese notas de los análisis de la muestra después de realizarlos, si lo desease. Haga clic en GUARDAR para mostrar las notas del informe/archivo o en ELIMINAR para remover las notas.

| QwikCheck Control de Calidad Beads Prueba de antit         | Jd                                           |                                          | ÚITIMA EJECUCIÓN: 9.3.221.03:25 P.M. O.  |
|------------------------------------------------------------|----------------------------------------------|------------------------------------------|------------------------------------------|
|                                                            |                                              |                                          |                                          |
| eleccione el esquema : NEQAS -                             | Seleccione el número de distribución: 123456 | •                                        |                                          |
| UESTRA # 22                                                | MUESTRA # 33                                 | MUESTRA # 44                             | MUESTRA # 55                             |
| ANALIZAR AHORA                                             | ANALIZAR AHORA                               | REALIZAR LA PRUEBA NUEVAMENTE            | REALIZAR LA PRUEBA NUEVAMENTE            |
| ESULTADOS DE LA PRUEBA                                     | RESULTADOS DE LA PRUEBA                      | RESULTADOS DE LA PRUEBA                  | RESULTADOS DE LA PRUEBA                  |
| ONC. (M/ml): PENDIENTE                                     | CONC. (M/ml): PENDIENTE                      | CONC. (M/ml): < 2.0                      | CONC. (M/ml): < 2.0                      |
| ECHA DE EJECUCIÓN: PENDIENTE                               | FECHA DE EJECUCIÓN: PENDIENTE                | FECHA DE EJECUCIÓN: 9.3.22   03:24 P. M. | FECHA DE EJECUCIÓN: 9.3.22   03:25 P. M. |
| ECHA LÍMITE DE ENTREGA: 23.3.22                            | FECHA LÍMITE DE ENTREGA: 23.3.22             | FECHA LÍMITE DE ENTREGA: 23.3.22         | FECHA LÍMITE DE ENTREGA: 23.3.22         |
| OTA :                                                      | NOTA :                                       | NOTA :                                   | NOTA :                                   |
|                                                            |                                              |                                          |                                          |
| GUARDAR                                                    | GUARDAR LIMPIAR                              | GUARDAR LIMPIAR                          | guardar Limpiar                          |
|                                                            |                                              |                                          |                                          |
| ede agregarse una nota después de que se realice la prueba | de aptitud                                   |                                          | ARCHIVO DE APTITUD INFORME               |
|                                                            |                                              |                                          |                                          |

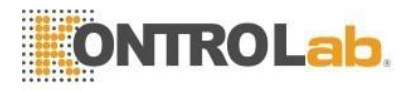

#### **Resultados:**

- **RESULTADOS**: La prueba de eficiencia se demora aproximadamente 20 segundos por prueba. Los resultados de la concentración se muestran automáticamente. Si los resultados indican que el dispositivo SQA-iO no se limpió efectivamente antes de la prueba, los resultados se mostrarán con color rojo y una opción para una nueva prueba estará disponible después de limpiar el dispositivo.
- **ARCHIVO DE APTITUD**: Seleccione esta opción para ver todas las pruebas de aptitud en la pantalla de PRUEBAS o de ARCHIVO. Existen muchas opciones para hacer filtros y para presentar los resultados los cualespueden eliminarse o exportarse, tal como se desee.

| SQUEMA      | FILTRAR POR NÚMERO DE D         | ISTRIBUCIÓN FILTRAR | POR IDENTIFICACIÓN DE LA MUESTR | A FILTRAR POR FECHA         |       |                         |                            |     | 1    |
|-------------|---------------------------------|---------------------|---------------------------------|-----------------------------|-------|-------------------------|----------------------------|-----|------|
| NEQAS       |                                 |                     |                                 | Por favor, escoja una fecha | A Por | favor, escoja una fecha |                            |     |      |
| ontron 10 🔺 | mittai                          |                     |                                 |                             |       |                         |                            | Pue |      |
| Usual 10 -  | iegisu os                       |                     |                                 |                             |       |                         |                            | Dus |      |
|             |                                 |                     |                                 |                             |       |                         |                            |     |      |
|             | FECHA Y HORĂ DE LA<br>EJECUCIÓN |                     | NÚMERO<br>DE DISTRIBUCIÓN       | IDENT. MUESTRA              |       | CONC.<br>(M/ml)         | FECHA LÍMITE<br>DE ENTREGA |     | NOTA |

• **Informe de la prueba de eficiencia**: Después de realizar una prueba, seleccione el botón INFORME para visualizar el informe final.

| INFORME DE LAS PRUEBAS DE APTITUD        |                    |            |                          |                   |                          |  |  |  |  |
|------------------------------------------|--------------------|------------|--------------------------|-------------------|--------------------------|--|--|--|--|
|                                          |                    | SQA-iO MES | 6 - Tecnología de Pro    | ocesamiento de Se | eñales                   |  |  |  |  |
| INFORMACIÓN DE LAS                       | PRUEBAS DE APTITUD | 1          |                          |                   |                          |  |  |  |  |
| ESQUEMA:                                 | NEQAS              |            | FEC                      | HA / HORA DEL INF | DRME: 9.3.22 03:38 p. m. |  |  |  |  |
| FECHA DE EJECUCIÓN                       | 5.3.22 07:1        | 1 p. m.    |                          |                   |                          |  |  |  |  |
|                                          |                    |            |                          |                   |                          |  |  |  |  |
| FECHA Y HORA DE                          | NÚMERO DE          | MUESTRA    | RESULTADOS               | FECHA LÍMITE      | NOTA                     |  |  |  |  |
| LA EJECUCION                             | DISTRIBUCIÓN       |            | (M/ml)                   | DE ENTREGA        |                          |  |  |  |  |
| 9.2.22 11:28 a. m.                       | 080222             | S4         | (M/ml)<br>< 2.0          | 9.2.22            |                          |  |  |  |  |
| 9.2.22 11:28 a. m.<br>5.3.22 07:05 p. m. | 080222<br>1        | S4<br>1    | (M/ml)<br>< 2.0<br>< 2.0 | 9.2.22<br>11.3.22 | 77                       |  |  |  |  |

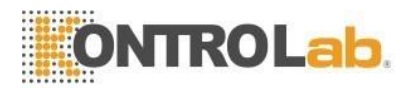

# SECCIÓN 7: Kit de prueba SQA-iO y créditos de prueba

El Kit de prueba SQA-iO contiene todos los suministros necesarios para ejecutar una muestra de semen en el dispositivo:

- 50 Capilares SQA
- Suministros de limpieza
- Tiras reactivas de pH y leucocitos
- Código de crédito único para cargar los créditos de prueba
- Instrucciones completas para el uso de los suministros

El SQA-iO no puede funcionar sin créditos de prueba. Con cada nuevo kit de prueba hay un CÓDIGO DE CRÉDITO DE PRUEBA único generado aleatoriamente. Cuando reciba un nuevo kit de prueba, introduzca este código en el SQA-iO cuando aparezca una pantalla emergente. El SQA-iO sabrá cuándo quedan pocos o ningún crédito de prueba y enviaráun mensaje de advertencia. Desde la pantalla emergente SELECCIONE:

- PEDIR KIT para comprar un nuevo kit a su distribuidor o
- INTRODUZCA EL CÓDIGO DE CRÉDITO si tiene un nuevo kit de prueba y necesita cargar el código de crédito de la prueba

| KITS DE PRUEBA                                        | × |
|-------------------------------------------------------|---|
| DESEA INTRODUCIR UN NUEVO CÓDIGO DE CRÉDITO DE PRUEBA |   |
| ¿O PEDIR UN NUEVO KIT DE PRUEBA?                      |   |
|                                                       |   |
|                                                       |   |
| ORDENAR KIT INTRO CÓD. DE CREDITO CANCELAR            |   |

Los kits de prueba también se pueden pedir a través de **CONTÁCTENOS** Vaya al menú desplegable y seleccione laprimera opción: "SOLICITAR SUMINISTROS"

|                                                                                   |          |                            | 1.                |
|-----------------------------------------------------------------------------------|----------|----------------------------|-------------------|
| ¿Cómo podemos ayudarle?                                                           |          | VI ~ VI ~ VI ~ ~ / 0 ~ ~ / | Xa                |
| *Todos los campos son obligatorios                                                |          |                            | 0                 |
| Nombre completo                                                                   |          |                            | No.               |
| Tester                                                                            |          |                            |                   |
| Correo electrónico de contacto                                                    |          |                            |                   |
| tester08@gmail.com                                                                |          |                            |                   |
| Número telefónico                                                                 |          |                            | M                 |
| 7778456995                                                                        |          |                            | N                 |
| Servicio requerido                                                                |          |                            |                   |
| Pedir suministros                                                                 | *        |                            | $\langle \rangle$ |
| Producto Unidad Total                                                             |          |                            |                   |
| Kit de análisis SQA-IO (50 pruebas) 🗸 1 💠 Kit de análisis SQA-IO (50 pruebas) X 1 | ×        |                            | 1                 |
| + Agregar elemento                                                                |          |                            | 1                 |
| Mensaje                                                                           |          | 22                         |                   |
|                                                                                   |          |                            |                   |
|                                                                                   |          | 10/2 m                     |                   |
|                                                                                   |          |                            |                   |
|                                                                                   |          | 122                        |                   |
|                                                                                   | ENVIAR   | 1 0002200                  |                   |
|                                                                                   | <u> </u> |                            | -                 |

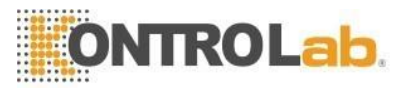

# **SECCIÓN 8: Configurar los Valores Predeterminados del SQA-iO**

Las siguientes opciones están disponibles en CONFIGURACIÓN dependiendo del estado de permiso del usuario.

**PERFIL DE LA INSTALACIÓN:** Los administradores de las instalaciones pueden seleccionar esta opción para configurar el informe del análisis y el SQA-iO con información personal y un logotipo.

**GESTIÓN DE USUARIOS:** Los administradores del centro pueden seleccionar esta opción para ver los usuarios de su centro y añadir, eliminar y editar usuarios.

**ANÁLISIS DE MUESTRA DEL PACIENTE:** Los Usuarios con permiso de editor pueden seleccionar esta opción para configurar los valores predeterminados del SQA-iO para probar las muestras de los pacientes y para establecer los nombres de los campos OPCIONALES y los formatos de edad/fecha de nacimiento y altura/peso del paciente.

| Configuración 😤 / Inicio / Configuración                                                      |                                                                      |  |  |  |  |  |  |
|-----------------------------------------------------------------------------------------------|----------------------------------------------------------------------|--|--|--|--|--|--|
| ANÁLISIS DE MUESTRAS DEL PACIENTE VALOR DE REF. PERFIL DEL CENTRO PERFIL DE USUARIO GESTIÓN I | DE USUARIOS                                                          |  |  |  |  |  |  |
| INFORMACIÓN DE LA MUESTRA                                                                     | INFORMACIÓN DEL PACIENTE                                             |  |  |  |  |  |  |
| CONC. ESTÁNDAR:                                                                               | Edad del Paciente     O Fecha de Nacimiento del Paciente             |  |  |  |  |  |  |
| O Conc. Estándar 1 (Makler)                                                                   | O ajuste, pulgada 🔵 cm                                               |  |  |  |  |  |  |
| Conc. Estándar 2 (Hemocitómetro/Neubauer)                                                     | 🔿 lb 🌑 kg                                                            |  |  |  |  |  |  |
| Incluir la evaluación de partículas no celulares (requiere un portaobjetos y un microscopio)  |                                                                      |  |  |  |  |  |  |
| Campo opcional 1: O                                                                           | INFORME DE LA PRUEBA                                                 |  |  |  |  |  |  |
|                                                                                               | Eliminar Firma, Nombre y Título (Designación)                        |  |  |  |  |  |  |
| Campo opcional 2: ①                                                                           | Eliminar Cabecera   Espacio en Blanco de la Cabecera: 20 mm          |  |  |  |  |  |  |
|                                                                                               | Eliminar Pie de Página.   Espacio en Blanco del Pie de Página: 10 mm |  |  |  |  |  |  |

Además, la opción de **Incluir evaluación de residuos** puede seleccionarse por defecto para permitir una evaluación visual de la muestra para evaluar los residuos. Para ello, prepare un portaobjetos estándar con un cubreobjetos 22x22 y 1 gota de semen. Observe el portaobjetos con un microscopio de laboratorio. Seleccioneel nivel de residuos según las opciones presentadas. El análisis automatizado compensará ahora los desechos.

**REF. VALOR:** Los usuarios con permiso de editor pueden seleccionar esta opción para configurar los valores de referencia de los parámetros de semen del laboratorio. Los valores predeterminados de fábrica del fabricante están preestablecidos según los 5º estándares de la OMS.

| ANÁLISIS DE MUESTRAS DEL PACIENTE VALOR | DE REF. PERFIL DEL CENTRO PERFIL DE USUA | RIO GESTIÓN DE USUARIOS               |  |  |
|-----------------------------------------|------------------------------------------|---------------------------------------|--|--|
| PARÁMETRO<br>CONCENTRACIÓN (M/ml)       | VALOR DE REF.                            | CRITERIOS DE PRUEBA:<br>OMS EDICIÓN 5 |  |  |
| TOTAL MÓVIL PR + NP (%)                 | >= = 40                                  |                                       |  |  |
| PROGRESIVA PR (%)                       | >= = 32                                  |                                       |  |  |
| NO PROGRESIVA NP (%)                    |                                          |                                       |  |  |
| INMÓTIL IM (%)                          |                                          |                                       |  |  |
| CONCENTRACIÓN DE ESPERMA MÓTIL (M/ml)   |                                          |                                       |  |  |
| CONC. DE ESPERMA MÓVIL PROGR. (M/ml)    |                                          |                                       |  |  |
| FORMAS NORMALES (%)                     | >= ~ 4                                   |                                       |  |  |
| ÍNDICE DE MOTILIDAD DEL ESPERMA         |                                          |                                       |  |  |
| ESPERMA # (M(ning)                      | 20                                       |                                       |  |  |

**PERFIL DE USUARIO:** Cualquier usuario puede seleccionar esta opción para ver la información de su perfil actual, cambiar su contraseña, configurar el informe de la prueba con una firma y cargar una foto de perfil personal.

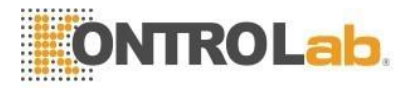

# **SECCIÓN 9: Atención al usuario**

Entre en esta pantalla para ver/acceder a la:

- Comuníquese con su distribuidor para obtener servicios y asistencia
- Lista de verificación de mantenimiento: una opción útil para proporcionar asistencia al usuario y para documentar y monitorear el cronograma de mantenimiento y limpieza del dispositivo.
- DATOS DE SERVICIO y parámetros clave: verifique que el dispositivo SQA-iO esté listo para las pruebas.
- Guía del usuario, manual de servicio y la resolución de problemas: Haga clic en los enlacesproporcionados

| Servicio 🗳 / Inicio / Servicio                                                                                                    |              |                                                                                                    |              |                                                                     |                              |
|----------------------------------------------------------------------------------------------------|--------------|----------------------------------------------------------------------------------------------------|--------------|---------------------------------------------------------------------|------------------------------|
|                                                                                                    | DISTRIBUIDO  | DR: SE REQUIERE UNA CONEXIÓN                                                                          | NÚMERO DE SE | RIE DEL DISPOSITIVO: 7118                                           | NÚMERO DE VERSIÓN: 187.6.1.2 |
| LISTA DE VERIFICACIÓN PARA MANTENIMIENTO                                                                                                    |              | DATOS DEL SERVICIO                                                                                    |              |                                                                     |                              |
| REALIZADO POR ÚLTIMA VEZ: 14.2.22                                                                                                    |              | PARÁMETROS CLAVE                                                                                      |              | RANGO ACEPTABLE                                                     |                              |
| VERIFICAR INVENTARIO DE SUMINISTROS                                                                                                    | $\checkmark$ | REFERENCIA 1 (mV):                                                                                    | 195.00       | 150mV - 350mV                                                       |                              |
| LAVAR GÁMARA DE PRUEBAS                                                                                                    | $\checkmark$ | CORRIENTE LED 1 (mA):                                                                                 | 10.00        | 5mA - 20mA                                                          |                              |
| SECAR DÂMARA DE PRUEBAS                                                                                                    | $\checkmark$ | REFERENCIA 2 (mV):                                                                                    | 2695.50      | 2500mV - 3500mV                                                     |                              |
| LIMPIAR CÂMARA DE PRUEBAS                                                                                                    | $\checkmark$ | CORRIENTE LED 2 (mA):                                                                                 | 122          | 10mA - 32mA                                                         |                              |
| CONFIRMAR AL SISTEMA AUTOPRUEBA SUPERADA                                                                                                    | $\checkmark$ | NIVEL CERO:                                                                                           | 510.85       | 500 - 525                                                           |                              |
| GUARDAR                                                                                                    |              | ESTADO DE LA AUTOPRUEBA: A<br>CALIBRACIÓN Y ESTABILIZACIÓ                                             | PROBADO      |                                                                     |                              |
| CONTROL DE CALIDAD / APTITUD                                                                                                    |              | MÁS ACCIONES                                                                                          |              |                                                                     |                              |
| CONTROLES DE CALIDAD: Perlas de control de calidad QwikCheck   Última Ejecución : 9.3.22 NIVEL 1: 2.4 (M/ml)     NIVEL 2: 2.6 (M/ml)     CONTROL NEGATIVO: 0.0 (M/ml)     ✓     Aptitud : Pendiente   Última Ejecución : Pendiente | 2            | <u>Ver Manual de Usuario</u><br><u>Ver Manual de Servicio</u><br><u>Ver documento de Resolución d</u> | le Problemas | AÑADIR CRÉDITOS PARA<br>CONTROLADOR DE LA AC<br>ESTABLECER UNA CONE | PRUEBAS                      |

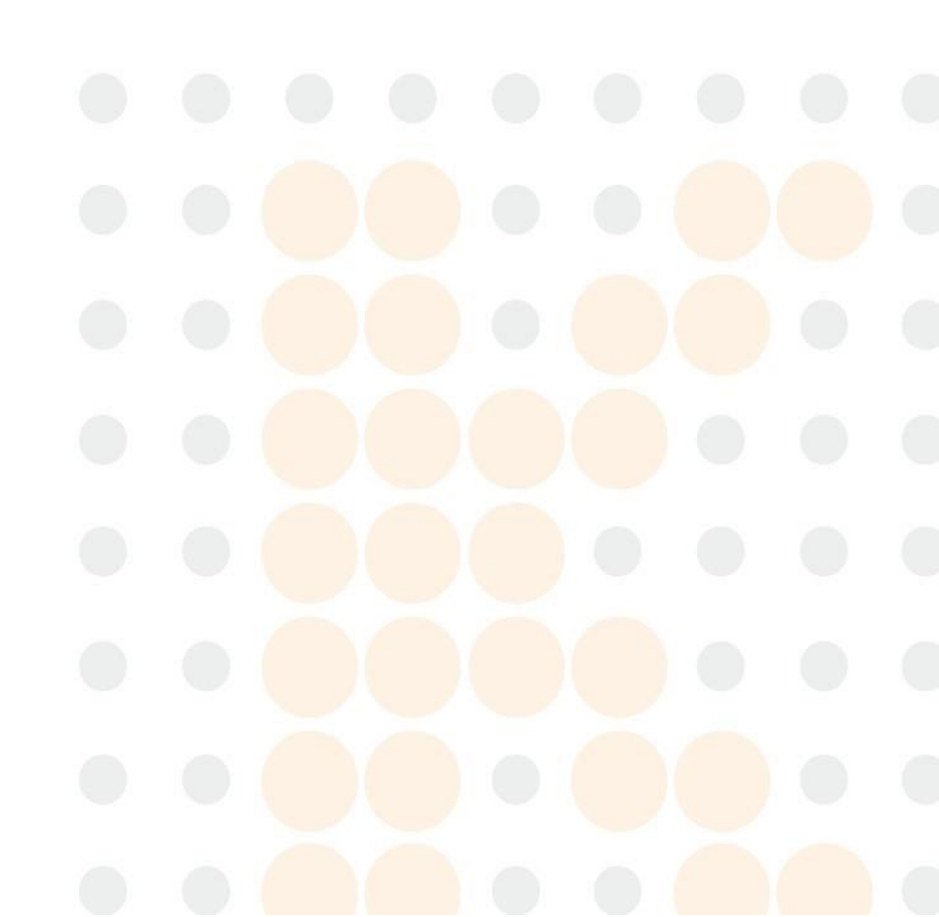

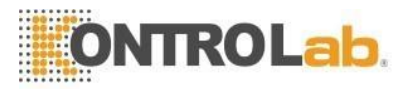

# APÉNDICE 1: llenado del capilar con una muestra de volumen normal

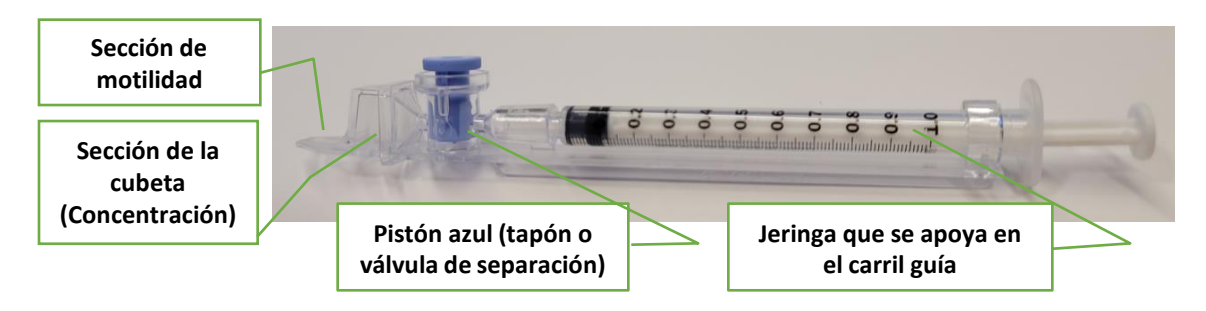

## Tamaño de la muestra, instrucciones de recogida y preparación:

- 1. Se requiere un mínimo de 0,5 ml de semen.
- La muestra debe mantenerse a temperatura ambiente (no calentarla ni refrigerarla), debe ser analizada dentro de la hora siguiente a su recolección y debe estar completamente licuada.
- **3.** Antes de llenar el capilar, la muestra de semen debe estar **completamente** licuada y mezclada suavemente girando el recipiente de recogida de muestras.
- 4. ADVERTENCIA: No agite ni utilice una pipeta para mezclar la muestra, de lo contrario se formarán burbujas de aire y los resultados de la prueba serán inexactos.
- 5. Compruebe cuidadosamente que el semen licuado y completamente mezclado **no tiene** burbujas de aire.

#### Llenado del capilar... Listo para el análisis:

- 1. Empuje la bomba de jeringa completamente dentro de la jeringa y luego coloque sólo una parte delgada del capilar en el fondo de la muestra (Fig. 1).
- 2. Tire de la bomba de jeringa hacia atrás lentamente mientras mantiene la punta del capilar muy por debajo del nivel de la muestra y de cualquier burbuja superficial. Continúe aspirando la muestra hasta que aparezca en el adaptador Luer (Fig. 1 y 2).
- 3. Compruebe el capilar después del llenado (Fig. 2), confirme visualmente que la muestra ha llenado completamente la cubeta y la sección fina del capilar (sin menisco). Golpee la jeringa para asegurarse de que no hay burbujas de aire en la muestra. Si siguen apareciendo burbujas de aire por debajo del adaptador Luer, vuelvaa llenar con una pequeña cantidad de semen para arrastrar las burbujas de aire haciala jeringa.
- 4. Limpie rápidamente la punta del capilar con una toallita Kimwipe (para evitar la acumulación de líquido) (Fig. 3). Limpie también el exterior del capilar si se produjo algún derrame, para mantener limpio el SQA-iO. Confirme visualmente que las cámaras del capilar siguen llenas después de la limpieza. Si no es así, empuje ligeramente el pistón de la jeringa para volver a llenar la sección capilar.
- 5. Empuje lentamente la válvula de separación azul hasta que esté al nivel del plástico (Fig. 4).
- 6. Inserte el capilar de prueba en el SQA-iO **hasta el final** con la válvula azul hacia abajo (Fig. 5)

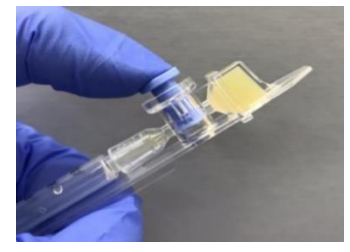

Fig. 4: Empuje la válvula azul

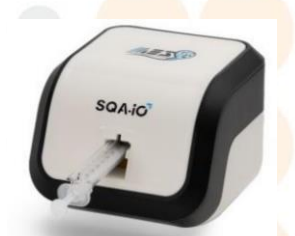

Fig. 5: Insertar el capilar en el SQA-iO

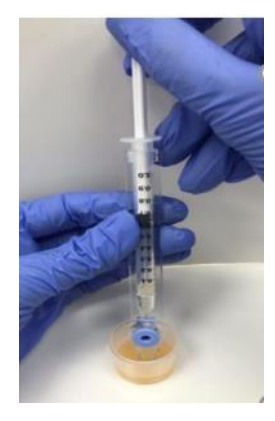

Fig.1: Llenado

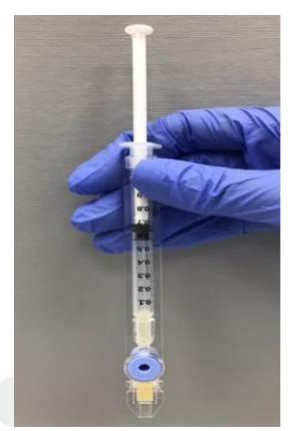

Fig. 2: Inspeccionar si hay burbujas

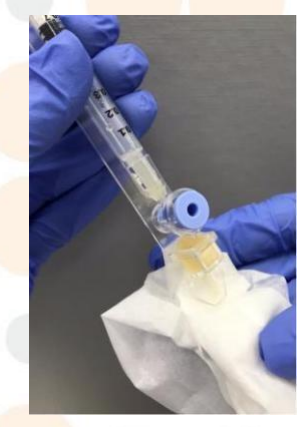

Fig. 3: Limpiar la punta

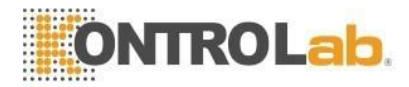

# APÉNDICE 2: Llenado del capilar con una muestra de BAJO volumen

## Tamaño y preparación de la muestra:

- 1. Se puede probar un **mínimo** de 10 microlitros de semen llenando SOLO la sección delgada del capilar. Sólo se informará de los parámetros de motilidad del semen.
- 2. La muestra debe mantenerse a temperatura ambiente (no calentar ni refrigerar), ser analizada dentro de la hora siguiente a su recogida y estar completamente licuada.
- 3. Después de la licuefacción, mezcle suavemente la muestra girándola en el recipiente.
- 4. Compruebe cuidadosamente que el semen licuado y completamente mezclado no tengaburbujas de aire.

ADVERTENCIA: No agite ni utilice una pipeta para mezclar la muestra, de lo contrario se formarán burbujas de aire y los resultados de la prueba serán inexactos.

## Llene el capilar de prueba del SQA-iO:

- 1. **Empuje completamente el pistón de la jeringa**. Coloque solo la parte delgada del capilar en el fondo de la muestra (Figura 1).
- 2. Tire lentamente del pistón hacia atrás sin retirar el capilar de la muestra.
- 3. Llene sólo la cámara (fina) del capilar con 10 microlitros de semen (Figura 1). Aspirar la muestra hasta que apenas aparezca en la sección de la cubeta, manteniendo la punta del capilar muy por debajo del nivel de la muestra y muy pordebajo del nivel de cualquier burbuja que cubra el líquido.
- 3. Retire la punta del capilar de la muestra de semen e inspeccione visualmente para asegurarse de que la muestra ha llenado completamente la sección fina (sin menisco).
- 4. Limpie rápidamente la punta del capilar con una toallita **Kimwipe** (para evitar la acumulación de líquido). Limpie también el exterior del capilar si se produjo algún derrame, para mantener limpio el SQA-iO.
- 5. **Confirme** visualmente que la sección fina del capilar sigue llena después de la limpieza. Si no es así, empuje **ligeramente** el pistón de la jeringa hasta que aparezca una pequeña gota en la punta del capilar y luego vuelva a llenar la punta del capilar con más muestra.

#### Retire la válvula azul de separación:

- Separar toda la jeringa del cubo (Figura 2)
- Utilice la jeringa o la plantilla de capilares para empujar la válvula azul de separación del capilar (Figura 3)
- Retire completamente la válvula de separación azul (Figura 4)
- Inserte el capilar de prueba en el SQA-iO

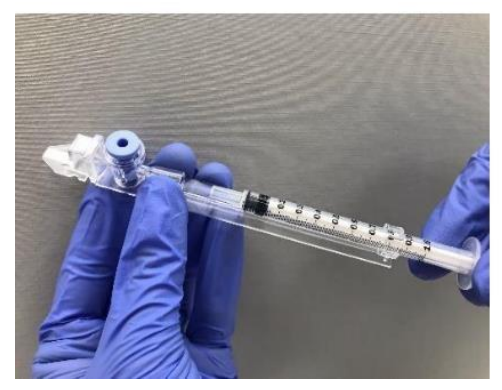

Fig. 2: Retire la jeringa

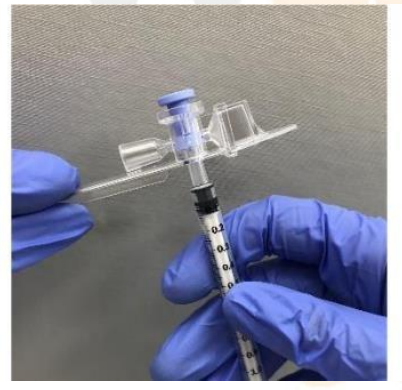

Fig. 3: Empuje la válvula

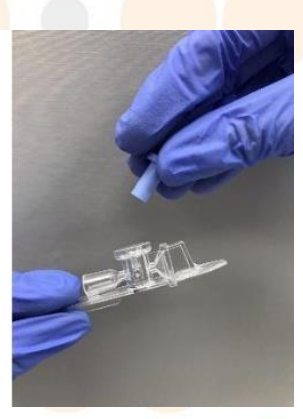

Fig 4: Retire la válvula

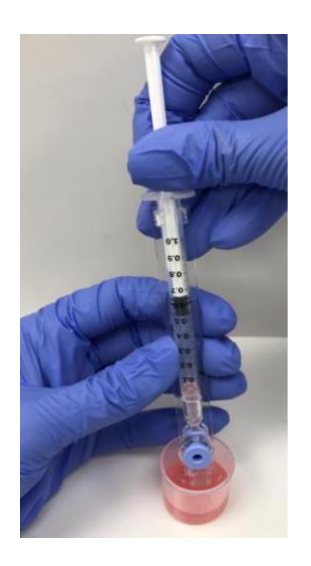

Fig. 1: Llenado del capilar

NOTA: Realice el análisis de las muestras de bajo volumen tan pronto como se llene el capilar.

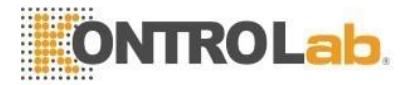

# APÉNDICE 3: Limpieza del SQA-iO

## Cuándo se debe hacer la limpieza: SEMANALMENTE

- O si se produce una AUTOPRUEBA o cualquier otro fallo
- O si el sistema se contamina con semen

## Componentes del kit de limpieza:

Cepillo de limpieza largo (otorgado en el kit del dispositivo SQA-iO) Paletas de limpieza de material fibroso (de un solo uso) Paletas de secado con punta de esponja (de un solo uso) Líquido de limpieza (dispensador de una sola gota)

# LIMPIEZA: PASO 1

- Introduzca el cepillo largo suministrado en el kit de su dispositivo (con las cerdas hacia abajo) en la cámara del SQA-iOde la misma manera que se introduciría un capilar de prueba (Fig 1 y 2).
- Saque el cepillo, aplicando una presión hacia abajo para barrer o "quitar el polvo" de la óptica (sentirá una "repisa" en la parte trasera/superior de la cámara) - (Fig 2 y 3)

# LIMPIEZA: PASO 2

- 1. Utilice una paleta de limpieza de **material fibroso** (Fig. 4) proporcionada en su KIT DE PRUEBA.
- Humedézcala con UNA gota de líquido de limpieza.
- Sacuda el exceso de líquido.
- Introduzca el material fibroso en el compartimiento de medición boca **abajo** y mueva la paleta de limpieza hacia adentro y hacia afuera 5 veces (Fig. 5).
- A continuación, introduzca el material fibroso en el compartimiento de medición boca arriba y mueva la paleta de limpieza hacia dentro y hacia fuera 5 veces (Fig. 5).
- Seque la cámara de pruebas con una paleta de secado con punta de esponja que se encuentra en su KIT DE PRUEBAS.
- Introdúzcala en la cámara de pruebas y déjela ahí durante 10 -15 segundos (Fig. 6).
- Deje la paleta de secado en su sitio, NO la mueva hacia dentro ni hacia afuera.

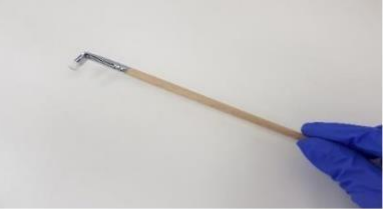

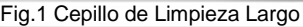

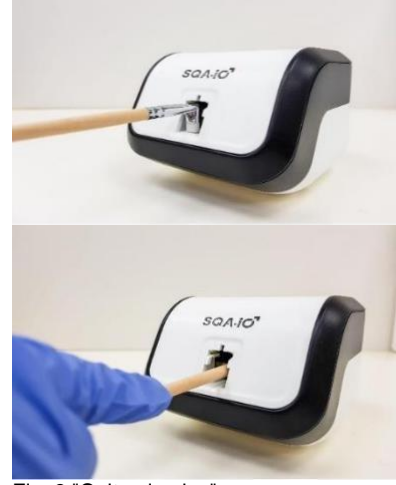

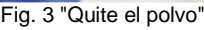

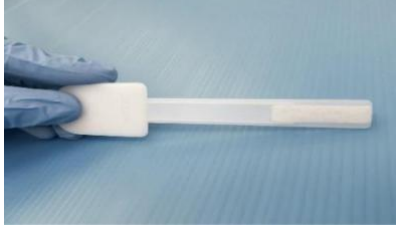

Fig. 4 Paleta de limpieza de fibras

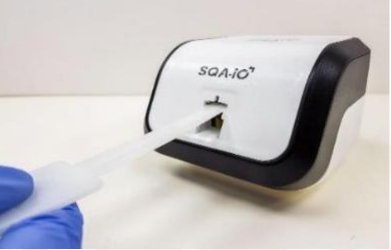

Fig. 5 Inse<mark>rte la paleta de limpi</mark>eza boca abajo y bo<mark>ca arriba</mark>

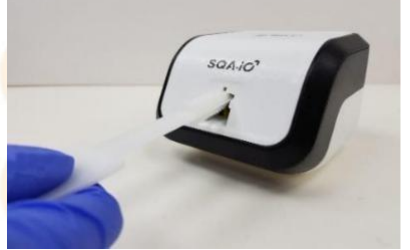

Fig. 6 Secar la cámara de pruebas con una esponja

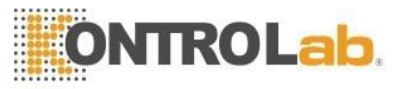

# **APÉNDICE 4: Valores referenciales de los parámetros seminales**

| PARÁMETRO DEL SEMEN                           | NOMBRE DEL<br>ANÁLISIS                         | RANGO DE<br>REFERENCIA* | FUENTE                  |
|-----------------------------------------------|------------------------------------------------|-------------------------|-------------------------|
| Concentración de Esperma (Recuento)           | CONC. DE<br>ESPERMA                            | ≥15 M/ml                | 5º Manual de la<br>OMS* |
| Total Móvil (PR + NP)                         | MOTILIDAD TOTAL<br><pr+np></pr+np>             | ≥40 %                   | 5º Manual de la<br>OMS* |
| Motilidad Progresiva (PR)                     | PROG. MOTILIDAD<br><pr></pr>                   | ≥32 %                   | 5º Manual de la<br>OMS* |
| Motilidad No Progresiva (NP)                  | NO PROGRESIVA<br>MOTILIDAD<br><np></np>        | -                       | -                       |
| Inmovilidad (IM)                              | INMOVILIDAD<br><im></im>                       | -                       | -                       |
| Morfología espermática (formas normales, %)   | MORFOLOGÍA<br>NORMAL<br>FORMULARIOS,<br>OMS 5ª | ≥4%                     | 5ª Manual de la OMS*    |
| Concentración de esperma móvil                | MSC                                            | ≥6 M/ml                 | MES*                    |
| Espermatozoides móviles progresivos           | PMSC                                           | ≥5 M/ml                 | MES*                    |
| Índice de motilidad de los<br>espermatozoides | SMI                                            | ≥80                     | MES*                    |
| Número total de espermatozoides               | ESPERMATOZOIDE<br>S #                          | ≥39 M                   | 5° Manual de la OMS*    |
| Total de Esperma Móvil                        | MOT. ESPERMA                                   | ≥16 M                   | MES*                    |

\* Los rangos establecidos anteriormente se basan en los 5<sup>ª</sup> valores de referencia de la OMS o en los MES (para los parámetros seminales propios). Cada laboratorio/clínica puede establecer sus propios requisitos y puntos de corte para los parámetros del semen.

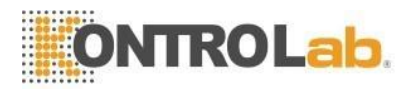

# **APÉNDICE 5: Datos de rendimiento del producto**

El rendimiento del dispositivo SQA-iO se comparó con el de SQA predicate. Se usaron muestras de semen humano, se hicieron las pruebas por duplicado y se diluyeron con suero seminal humano para representar el rango dinámicodel dispositivo.

**Veracidad**: La veracidad del dispositivo SQA-iO se determinó en función de la correlación con los resultados de SQA PREDICATE y en base a la concordancia porcentual de resultados positivos y negativos. Se usaron los valores referenciales de la 5<sup>ª</sup> edición de la OMS para distinguir los resultados positivos de los negativos. Los resultados de precisión se muestran en la Tabla 1, a continuación.

| Tabla 1 Correlación entre SQA-iO y SQA PREDICATE, resultados de PPA [Concordancia Positiva Porcentual] y |
|----------------------------------------------------------------------------------------------------|
| NPA [Concordancia Negativa Porcentual].                                                                  |

| SQA-iO vs.<br>SQA PREDICATE. | Correlación, r | Declaraciónde<br>correlación<br>de MES | РРА    | NPA    | Declaraciónde<br>MES sobre las<br>NPA y PPA |
|------------------------------|----------------|----------------------------------------|--------|--------|---------------------------------------------|
| Concentración, M/ml          | 1,00           | 0,90                                   | 100,0% | 100,0% | 90,0%                                       |
| Motilidad PR + NP total, %   | 0,94           | 0,80                                   | 95,8%  | 100,0% | 90,0%                                       |
| PR progresiva, %             | 0,98           | 0,80                                   | 100,0% | 100,0% | 90,0%                                       |
| Morfología normal, %         | 0,99           | 0,45                                   | 90,8%  | 100,0% | 90,0%                                       |

<u>Capacidades de repetición y reproducción</u>: Las capacidades de repetición y reproducción de SQA-iO se evaluaron siguiendo las pautas de la 5<sup>ª</sup> edición del manual de la OMS que recomiendan hacer las pruebas de las muestras por duplicado. Los resultados de las capacidades de repetición y reproducción que se evaluaron mediante coeficientes de variación (CV) que se calcularon entre las muestras duplicadas del mismo dispositivo (capacidad de repetición) y entre los resultados de dispositivos diferentes (capacidad de reproducción) se muestran en la Tabla 2.

|                               | SQA PREDICATE |                                              |                                                |       | Capacida             | GQA-iO               | Capacidad de<br>reproducción<br>n de SQA-iO |                      |       |
|-------------------------------|---------------|----------------------------------------------|------------------------------------------------|-------|----------------------|----------------------|---------------------------------------------|----------------------|-------|
| Parámetros                    | Media         | CV de la<br>capacidad de<br>repetición,<br>% | CV de la<br>capacidad de<br>reproducción,<br>% | Media | CV del<br>Lab1,<br>% | CV del<br>Lab2,<br>% | CV del<br>Lab3,<br>%                        | CV del<br>Lab4,<br>% | CV, % |
| Concentración<br>, M/ml       | 55,6          | 5,3                                          | 5,3                                            | 54,7  | 6,1                  | 5,9                  | 6,4                                         | 5,8                  | 9,9   |
| Motilidad total<br>PR + NP, % | 48,5          | 7,2                                          | 4,7                                            | 50,5  | 4 <mark>,6</mark>    | 7,1                  | 4,3                                         | 9,3                  | 12,7  |
| PR<br>progresiva, %           | 35,6          | 11,4                                         | 13,3                                           | 37,4  | 7,0                  | 6,0                  | 6,8                                         | 12,4                 | 14,6  |
| Morfología<br>normal, %       | 9,4           | 6,0                                          | 4,9                                            | 9,5   | 5,1                  | 5,2                  | 6,8                                         | 11,9                 | 8,6   |

Tabla 2. Capacidades de repetición y reproducción de SQA-iO Y SQA PREDICATE

# Tabla 3. Especificidad y sensibilidad analítica de SQA-iO vs. SQA PREDICATE

|                            |                 | Sensibilidad MES |                  | Declaración de     |
|----------------------------|-----------------|------------------|------------------|--------------------|
|                            | Sensibilidad, % | Doclaración      | Especificidad, % | MES sobre la       |
| SQA PREDICATE              |                 | Deciaración      |                  | especificidad      |
| Concentración, M/ml        | 100,0%          | 90,0%            | 100,0%           | 85,0%              |
| Motilidad PR + NP total, % | 95,8%           | 85,0%            | 100,0%           | <mark>80,0%</mark> |
| PR progresiva, %           | 100,0%          | 85,0%            | 100,0%           | <mark>80,0%</mark> |
| Morfología normal, %       | 90,8%           | 80,0%            | 100,0%           | 90,0%              |

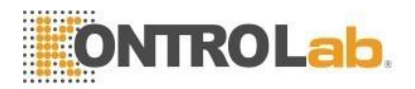

# Apéndice 6: Advertencias e información regulatoria

# Advertencias y precauciones:

- Programa de Mantenimiento: Limpie el compartimento de medición semanalmente utilizando SOLO los suministros de limpieza del fabricante proporcionados en el kit de prueba.
- Utilice el dispositivo lejos de cualquier fuente de vibraciones, como una centrifugadora, yaque esto afectará a los resultados.
- Desconecte el dispositivo si no lo va a utilizar durante mucho tiempo.
- El semen se considera un material biológicamente peligroso y está sujeto a los protocolos de laboratorio para la manipulación y eliminación de dichos materiales en contenedores de residuos peligrosos especialmente marcados.
- Uso en interiores

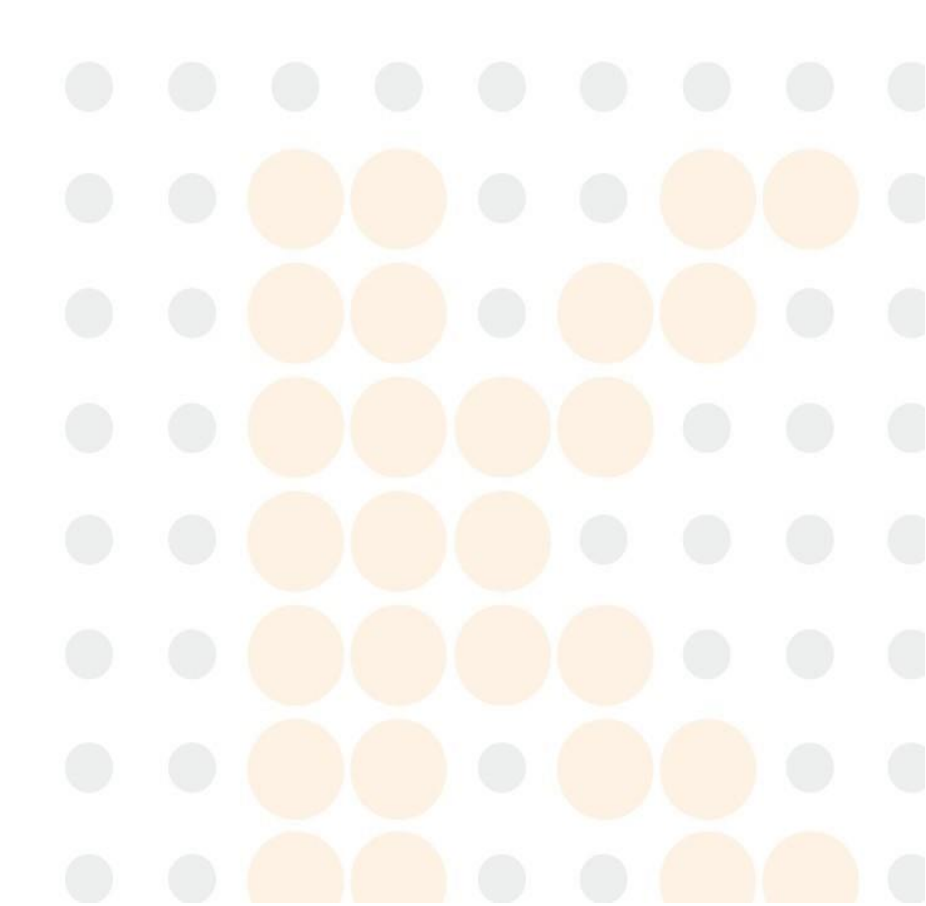